# Инструкция Wizer.me

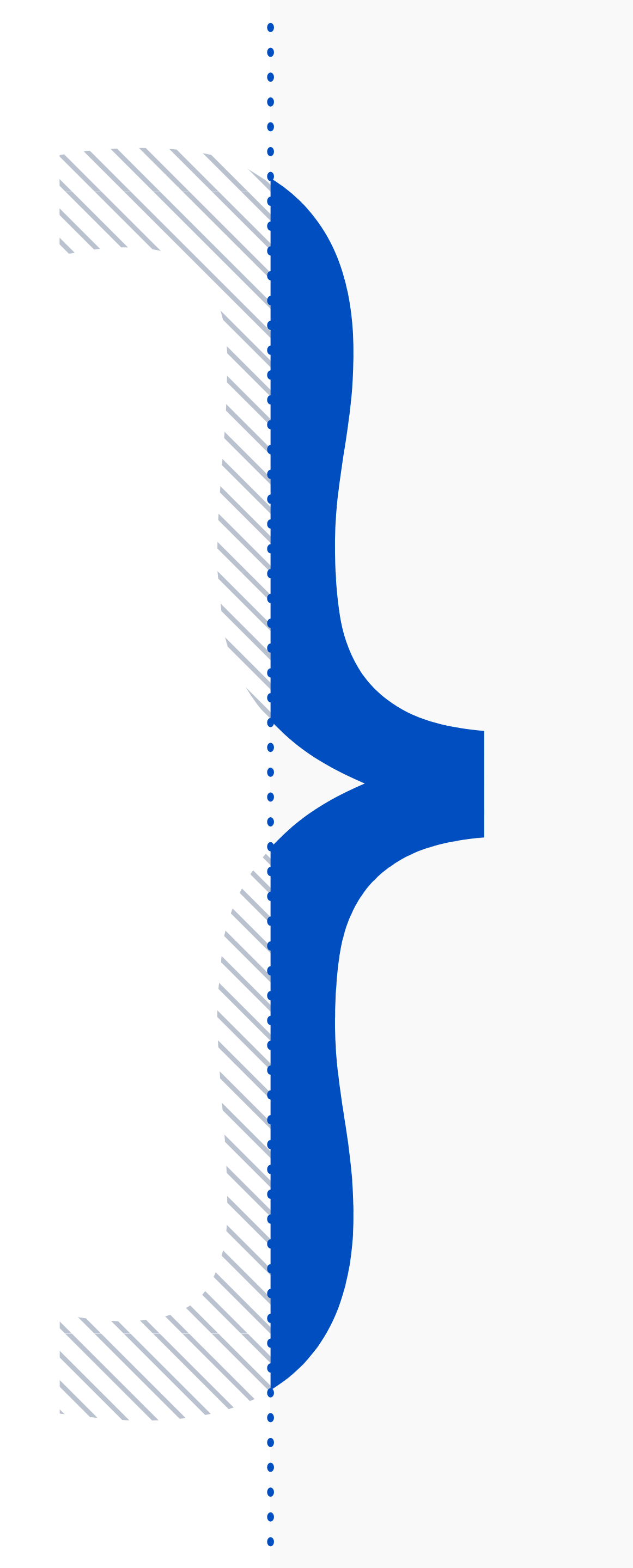

### Перейдите на сайт <u>www.wizer.me</u>

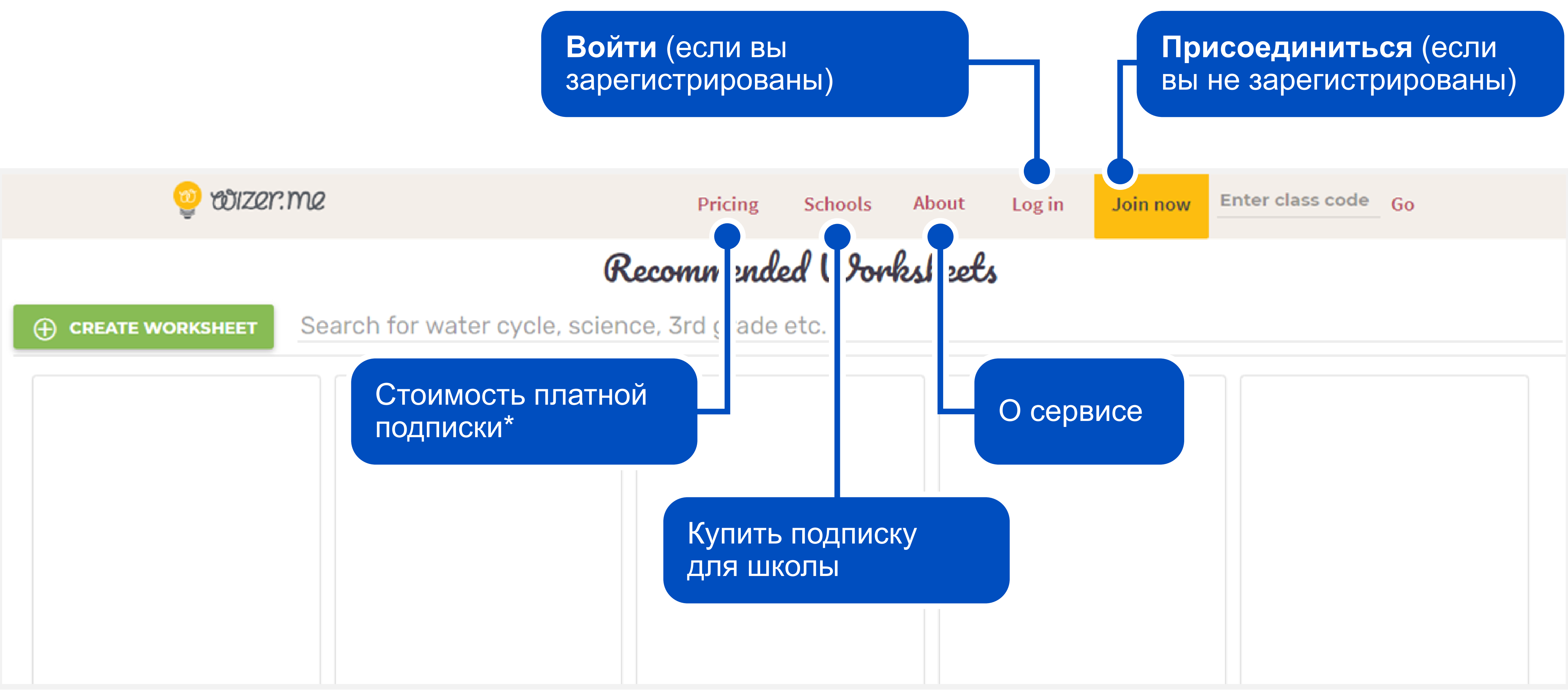

\* Платная подписка — это необязательно: достаточно и бесплатных функций.

### Регистрируемся. Шаг 1

#### Выберите версию для работы в зависимости от того, кто вы:

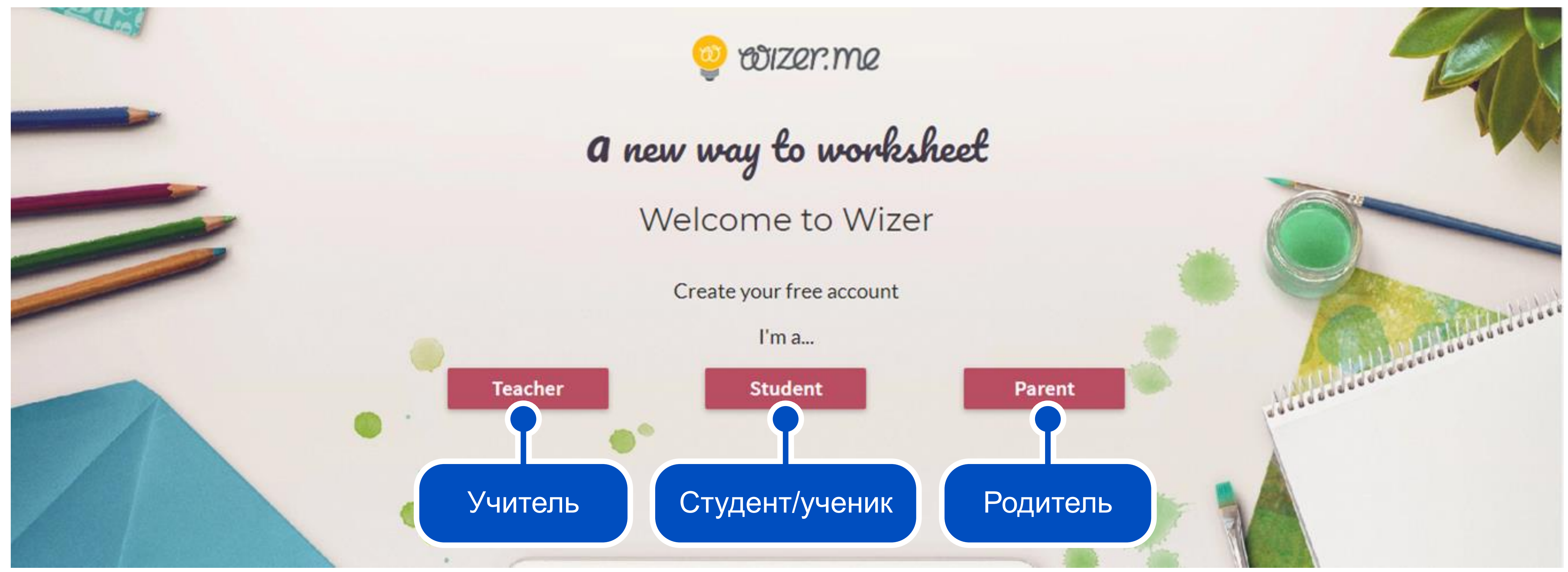

### Регистрируемся. Шаг 2

Вы можете зарегистрироваться в Wizer.me с помощью аккаунта Google, Microsoft или Edmodo

a new way Sign up

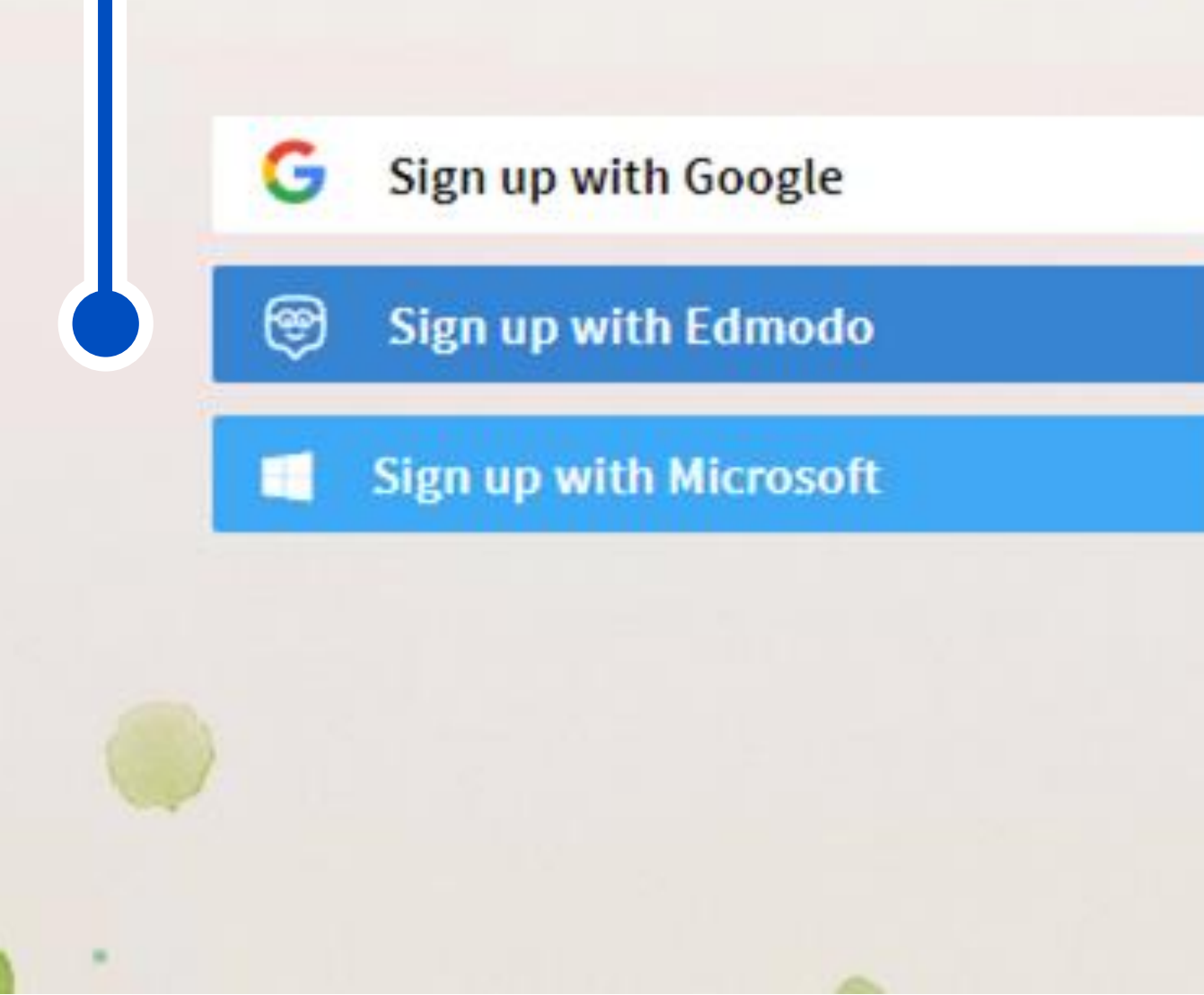

| VIZE | er.me                                                                                |
|------|--------------------------------------------------------------------------------------|
| y to | worksheet                                                                            |
| asa  | a <mark>teache</mark> r                                                              |
| OR   | Email                                                                                |
|      | Password                                                                             |
|      | By clicking 'Sign up', you agree to our <b>Terms</b><br>of Service & Privacy Policy. |
|      | Sign up                                                                              |
|      | Not a teacher? Sign up here                                                          |

## Интерфейс сайта

Рабочие листы пользователей, поиск готовых листов

|            | COMMUNITY WORKSHEETS | MY WORKSHEETS        | LEARNER WORKSHI               |
|------------|----------------------|----------------------|-------------------------------|
| Community  |                      | Search for wa        | ter cycle, scien              |
|            |                      |                      |                               |
| Worksheets | Πα                   | ОИСК ПО ГОТО         | овым листа                    |
| <u>}</u>   |                      | оосто впиш           | ите тему                      |
| Learners   |                      |                      |                               |
| ?          |                      |                      |                               |
|            |                      |                      |                               |
|            | Indefinite pron      | B Hrvats<br>Danijela | ka u sklo<br><sub>Zovko</sub> |
| SIGN OUT   | <u>n</u>             | <mark>@</mark>       | 6                             |
|            |                      |                      |                               |

© Wizerme L.S (2019) Ltd. · Blog · FAQ · Pricing · Privacy · Terms Of Service · Contact us

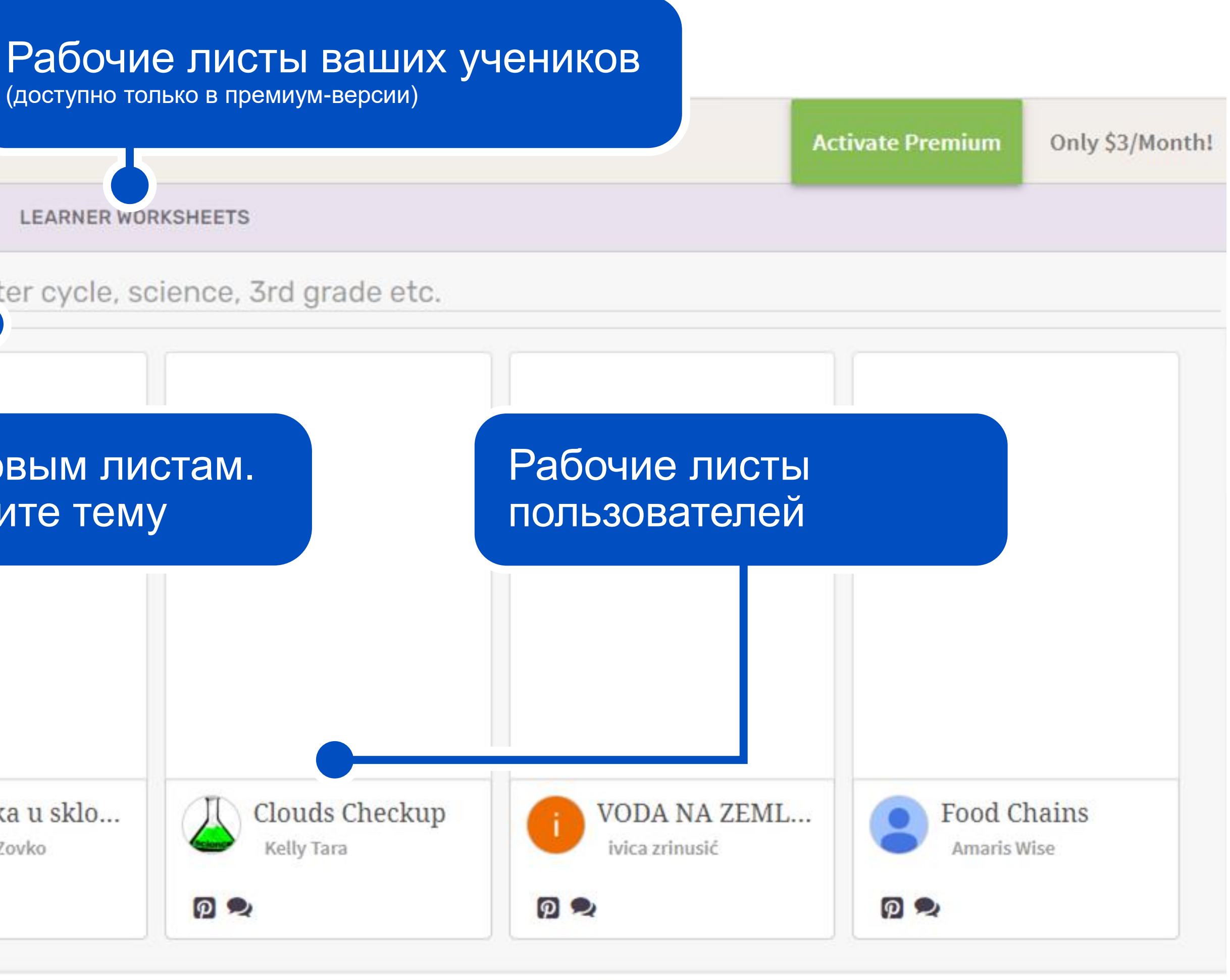

#### Использование готового листа из библиотеки

Если вы найдете интересный рабочий лист, его можно сохранить в аккаунте и использовать на уроках.

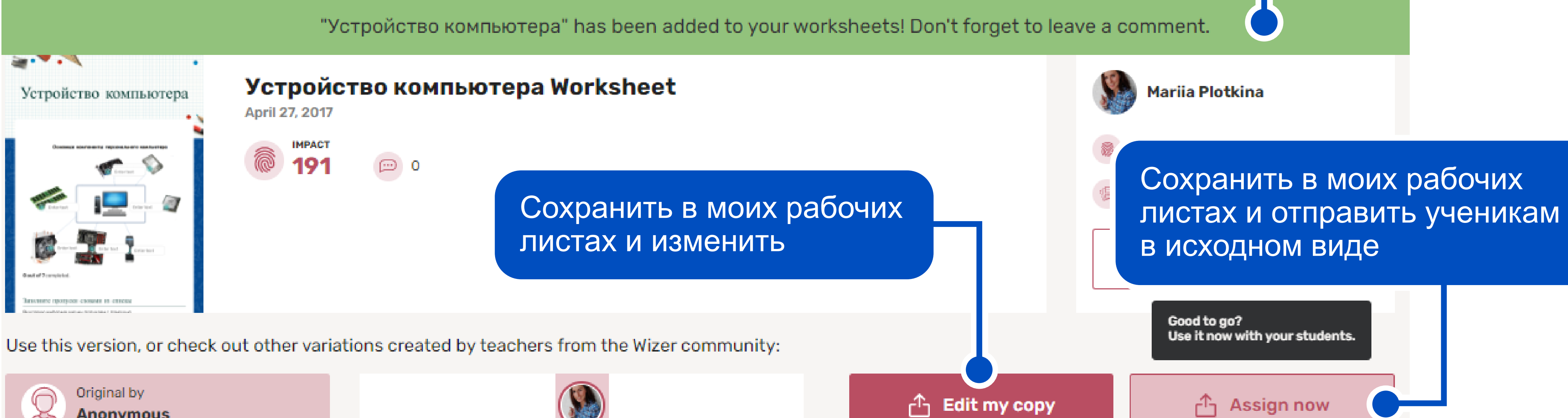

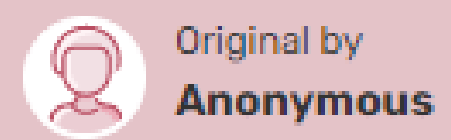

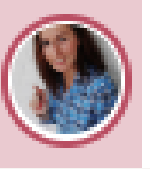

Сохранив рабочий лист, вы увидите оповещение с просьбой оставить комментарий. Поблагодарить автора можно внизу страницы

### Хранилище рабочих листов

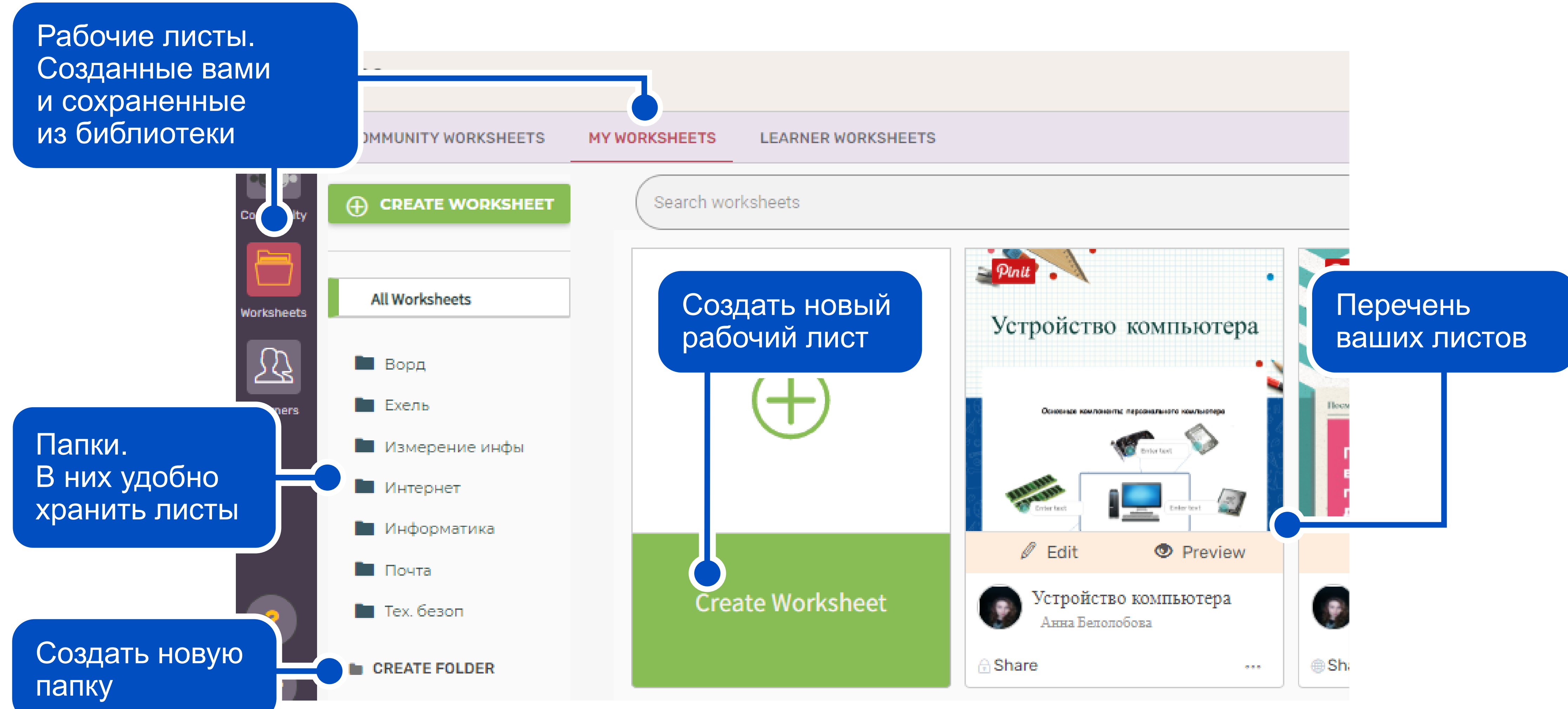

### Действия с рабочим листом

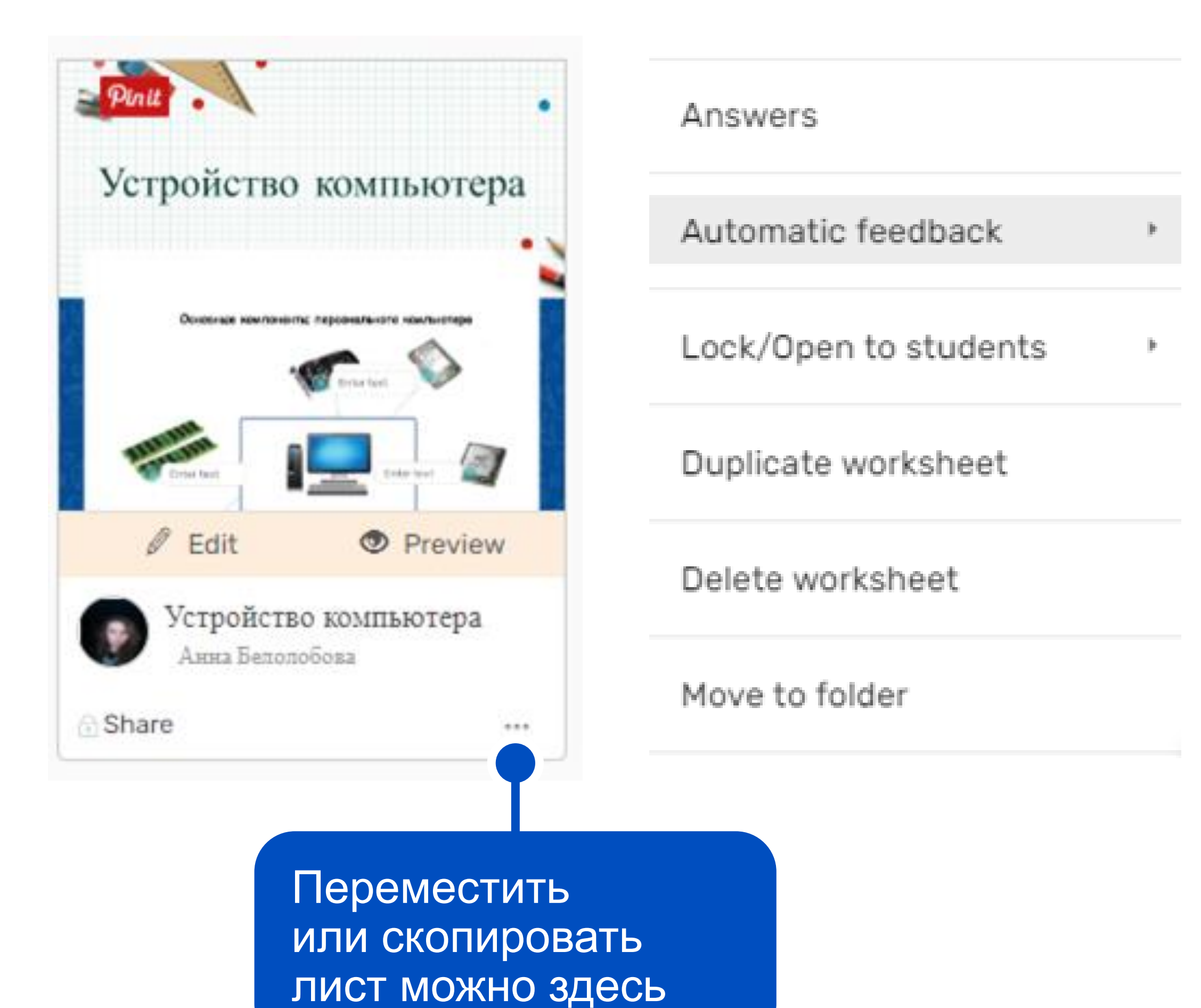

- > Посмотреть ответы на лист
- Назначить автоматическое выставление оценок
- Открыть/закрыть лист
  для учеников
- > Создать копию листа
- Удалить лист
- > Переместить лист в папку

## Интерфейс сайта

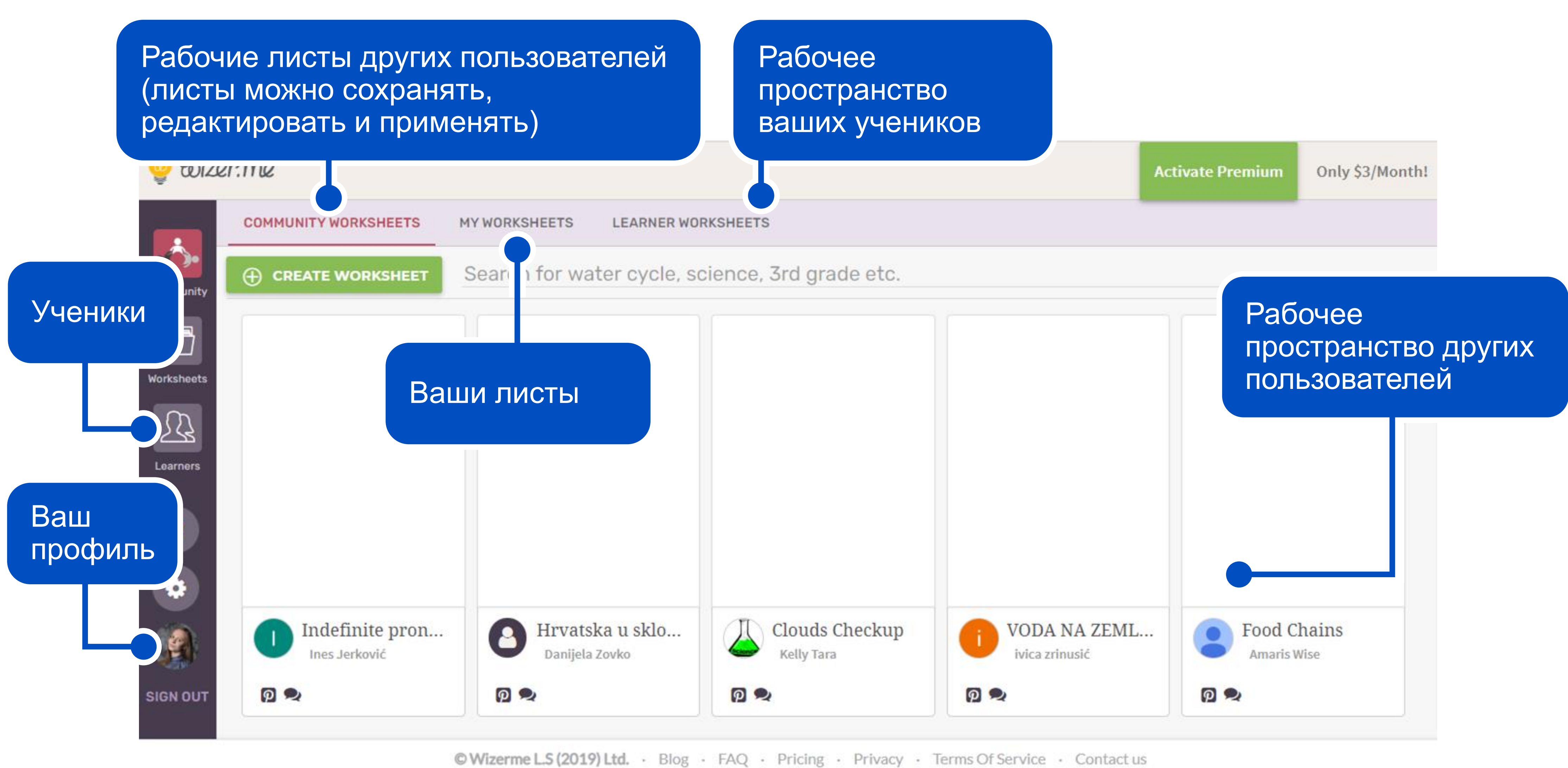

## Создание рабочего листа. Шаг 1

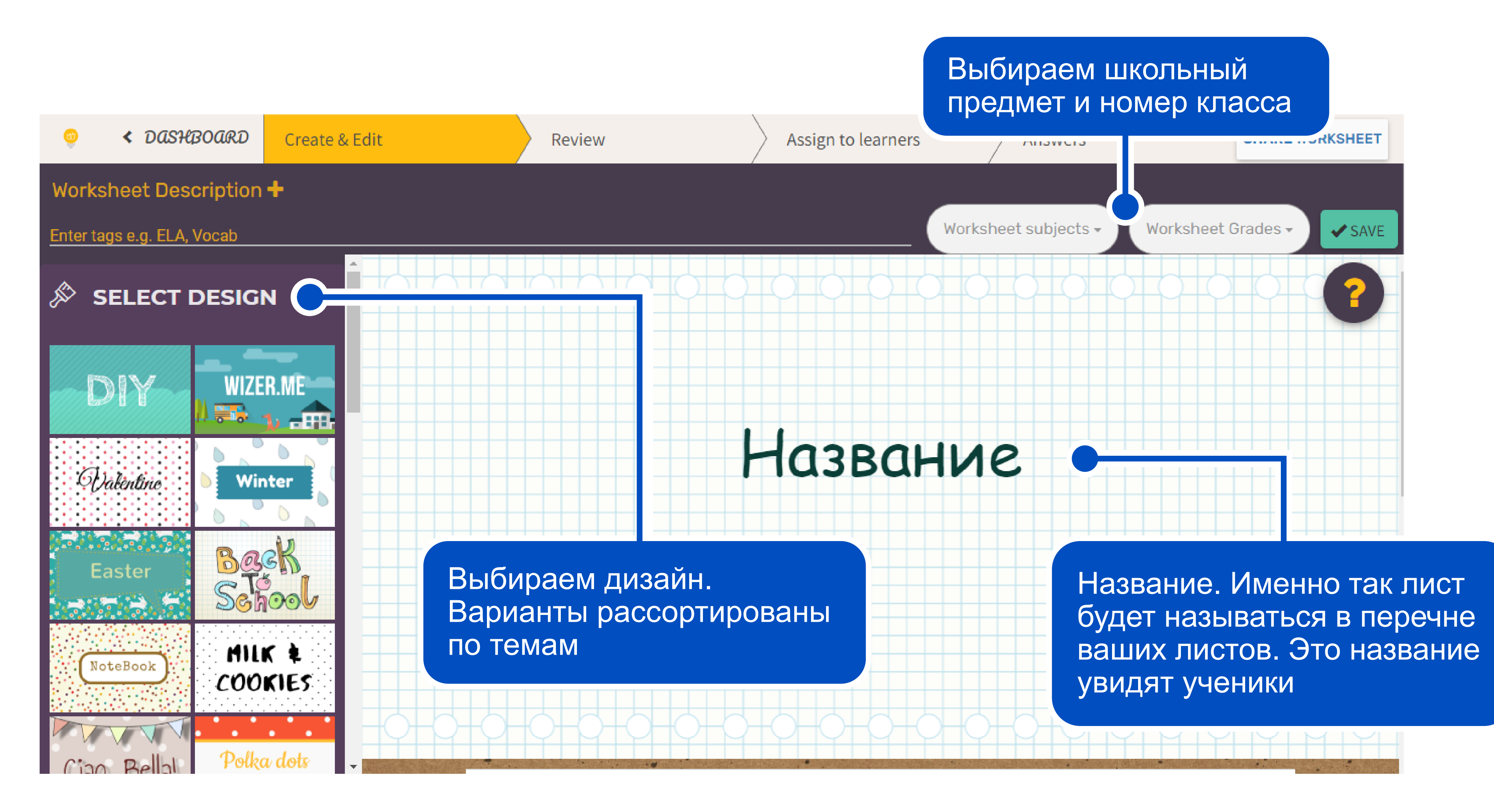

## Создание рабочего листа. Шаг 2

Платформа позволяет добавить на лист видео, фото, открытые вопросы, ссылки и т. д.

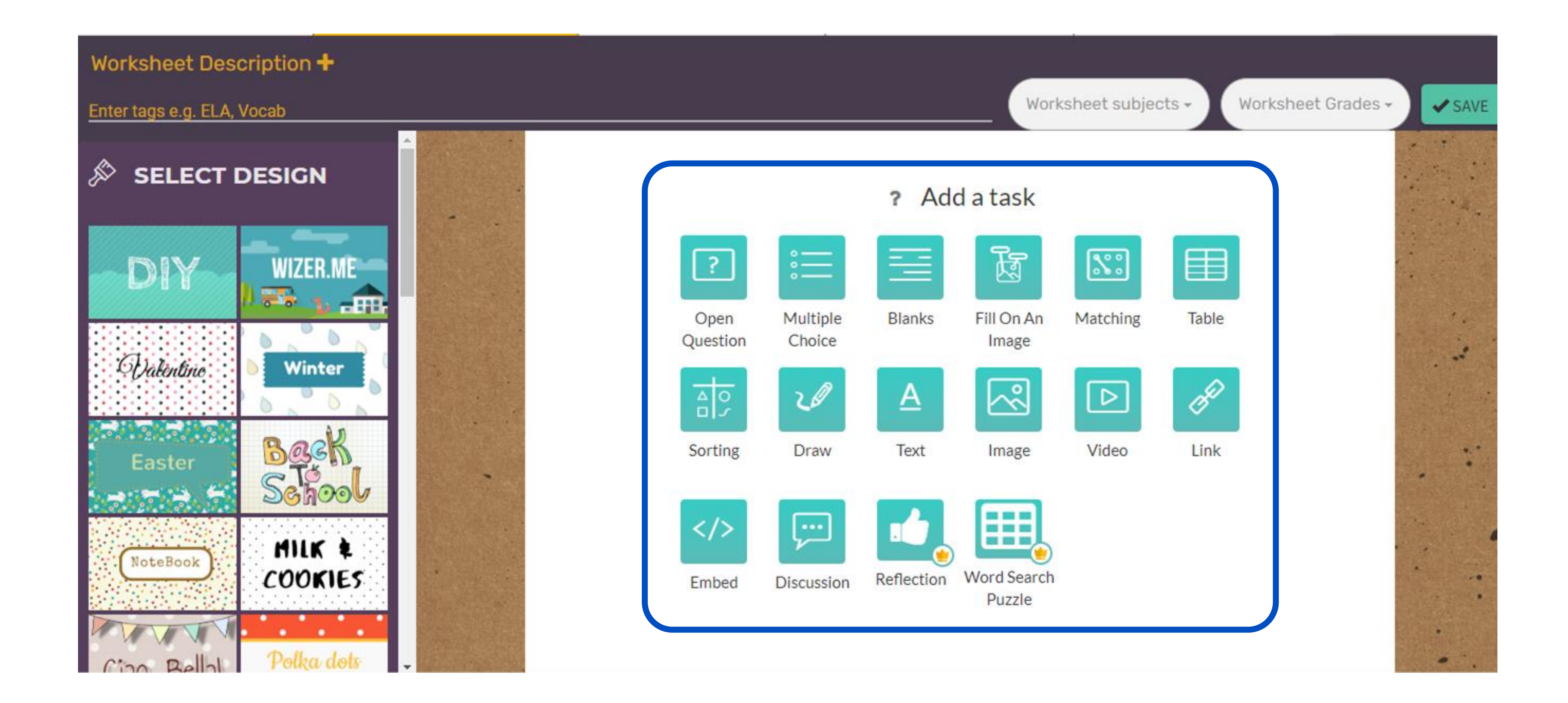

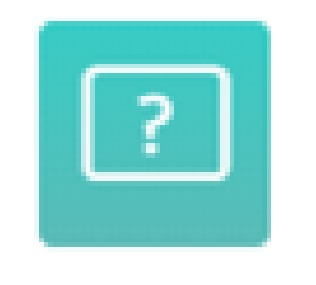

#### Задания с открытым ответом

Open Question

| ) OPE | N QUE | STION  | 1       | ? 0          | ALTE    | RNATI | VE QUE | STION    |    |                |    |   |   |                                  |
|-------|-------|--------|---------|--------------|---------|-------|--------|----------|----|----------------|----|---|---|----------------------------------|
| Enter | r que | stio   | n for t | the s        | tude    | nt    |        |          |    |                |    |   |   |                                  |
| В     | Ι     | U      | Tl •    | ð            | ٢       |       | °o     | 1        | Ω  | x <sub>2</sub> | X2 | ວ | C |                                  |
| Наг   | иши   | опре   | еделе   | ние          | "Инф    | орма  | тика"  |          |    |                |    |   |   |                                  |
| Instr | uctio | ons (  | Option  | al)          |         |       |        |          |    |                |    |   |   |                                  |
| В     | I     | U      | Ti •    | ٥            | ٢       |       | ð      | <u>¶</u> | Ω  | x <sub>2</sub> | x² | ຽ | C | 8                                |
| При   | 1 жел | ани    | и мож   | но д         | обав    | ить и | зобра  | ажен     | ия |                |    |   |   |                                  |
| Reco  | rd in | stru   | ction   | <b>s</b> (Op | tional  | ) -   |        |          |    |                |    |   |   |                                  |
|       | Vo    | ice    |         |              |         |       |        |          |    |                |    |   |   |                                  |
| Þ     | Vi    | deo    |         |              |         |       |        |          |    |                |    |   |   |                                  |
| Stu   | dent  | 's ans | swer a  | irea         | will ap | opear | here   |          |    |                |    |   |   |                                  |
|       |       |        |         |              |         |       |        |          |    |                |    |   |   | Answer size : medium (4 lines) 👻 |
|       | Dif   | fere   | ntiat   | e In         | stru    | ctio  | n      |          |    |                |    |   |   | CEDIT RULES                      |
|       |       |        |         |              |         |       |        |          |    |                |    |   |   | CANCEL DONE                      |

## Напишите задание. Можете добавить ссылки, картинки, отформатировать текст

Оставьте комментарий к заданию (необязательно)

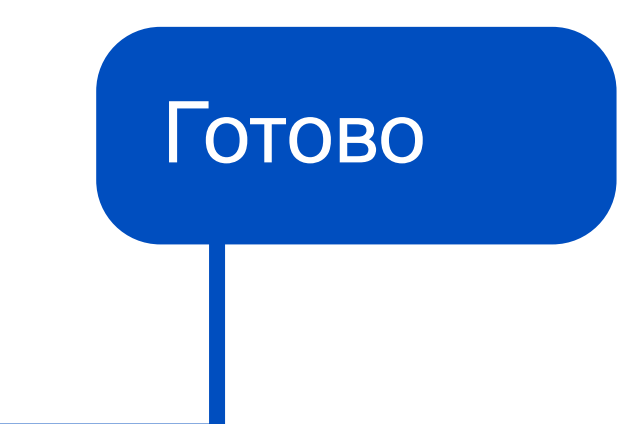

#### Напиши определение "Информатика"

#### При желании можно добавить изображения

| в   | U     | Tl -   | ٥    | ٢ | ø | <u>¶</u> | Ω             | x2          |
|-----|-------|--------|------|---|---|----------|---------------|-------------|
|     |       |        |      |   |   |          |               |             |
|     |       |        |      |   |   |          |               |             |
|     |       |        |      |   |   | Т        |               |             |
|     |       |        |      |   |   | 38       | ак ва<br>адан | аш у<br>ІИЄ |
|     |       |        |      |   |   |          |               |             |
|     |       |        |      |   |   |          |               |             |
| Wri | te yo | ur ans | wer. |   |   |          |               |             |
|     |       |        |      |   |   |          |               |             |

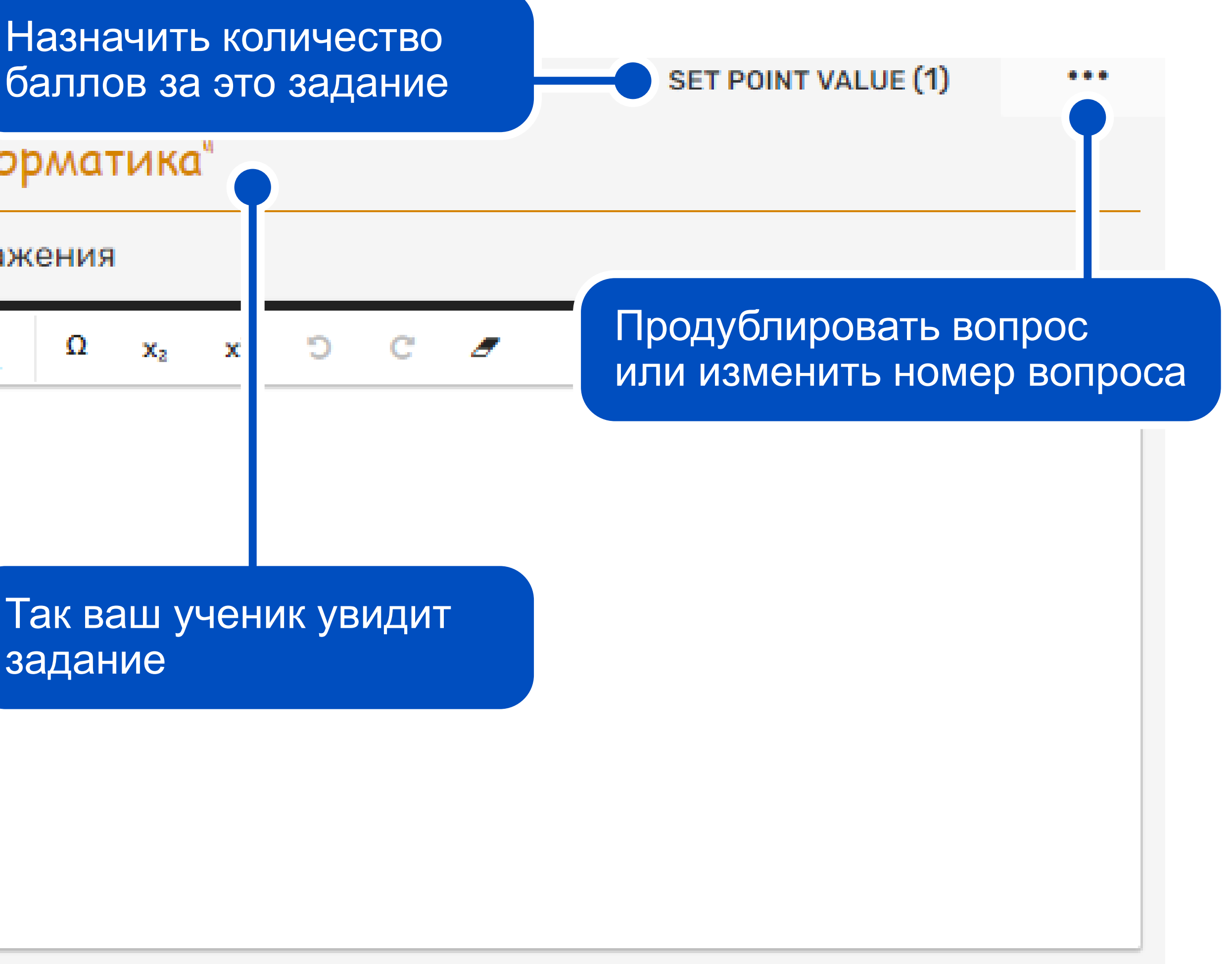

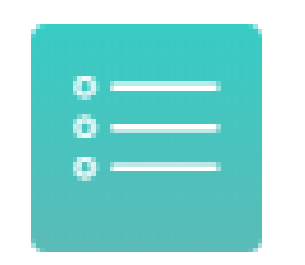

Тестовые задания с выбором ответа или ответов

Multiple Choice

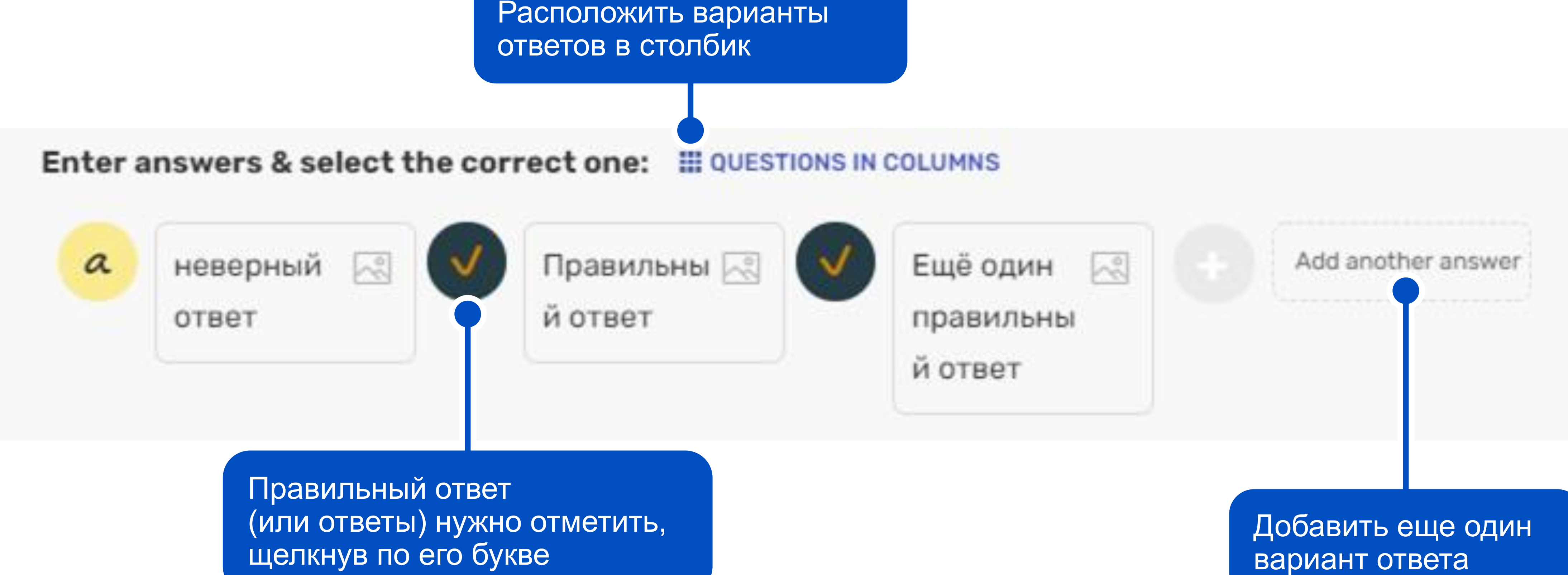

щелкнув по его букве

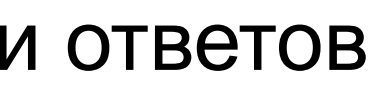

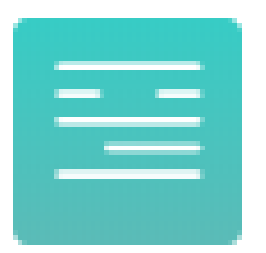

Задание «Заполни пропуски»

Blanks

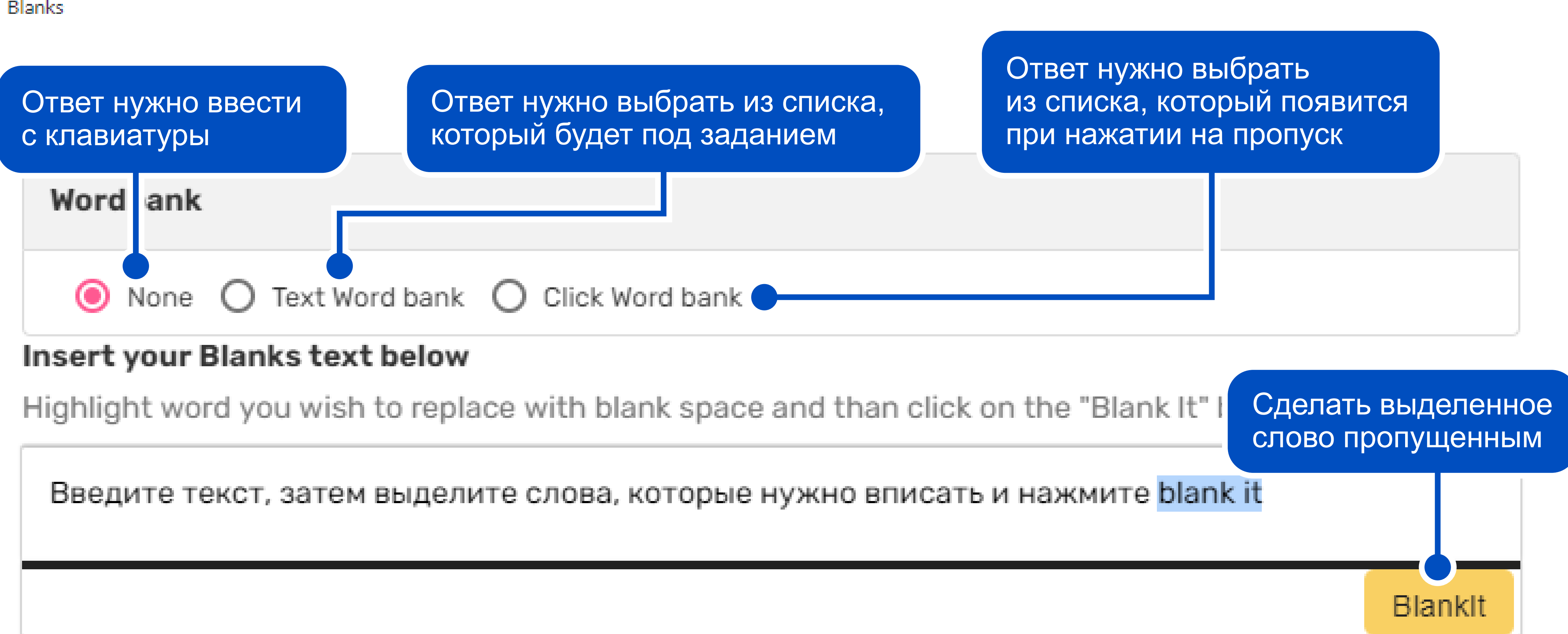

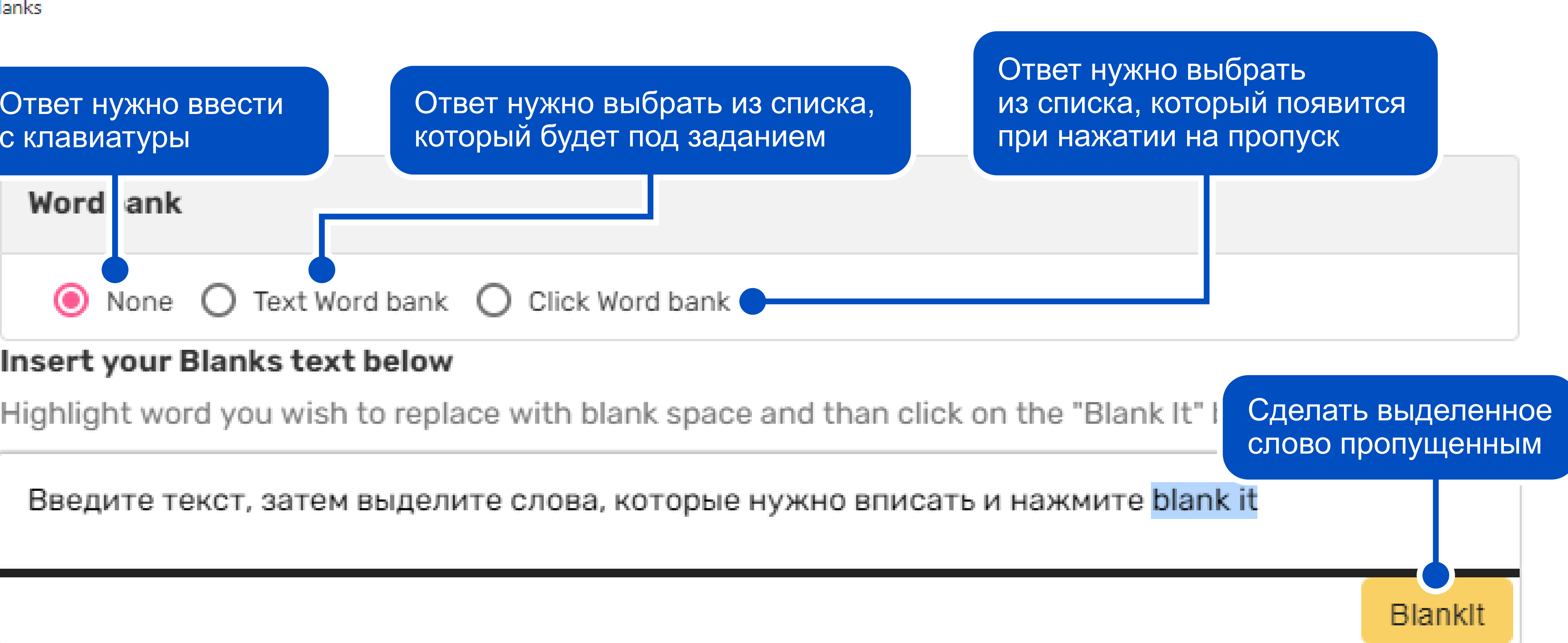

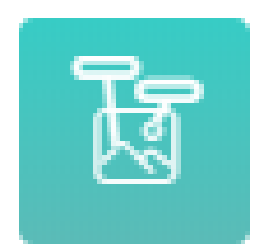

#### Задание «Подпиши на картинке»

Fill On An Image

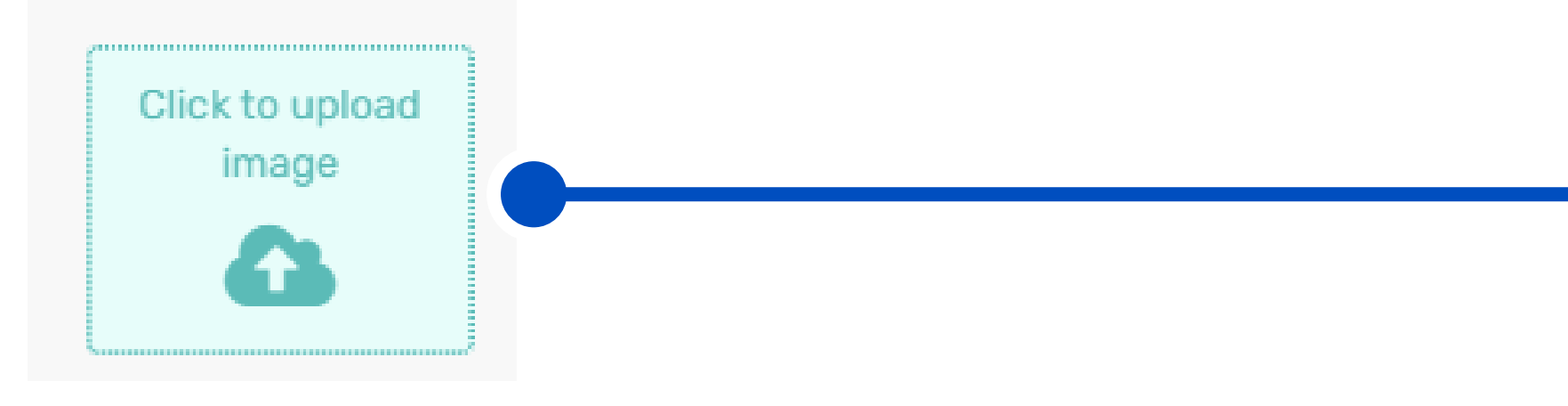

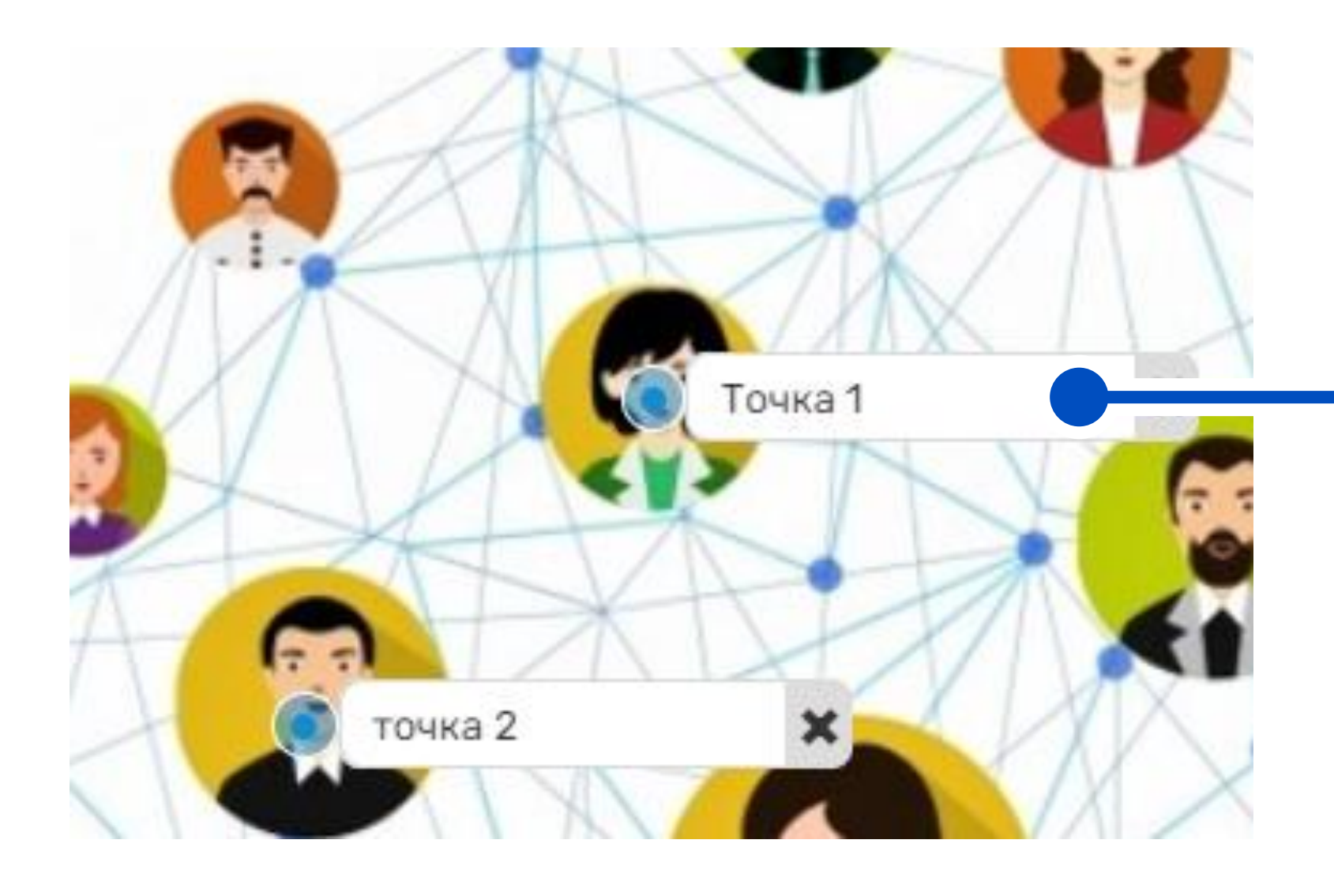

#### Шаг 1. Загрузите картинку с компьютера

Щелкните по картинке, в появившемся окошке напишите текст, который должны ввести ученики

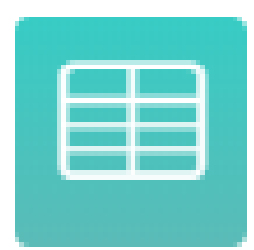

#### Задание «Заполни таблицу»

Table

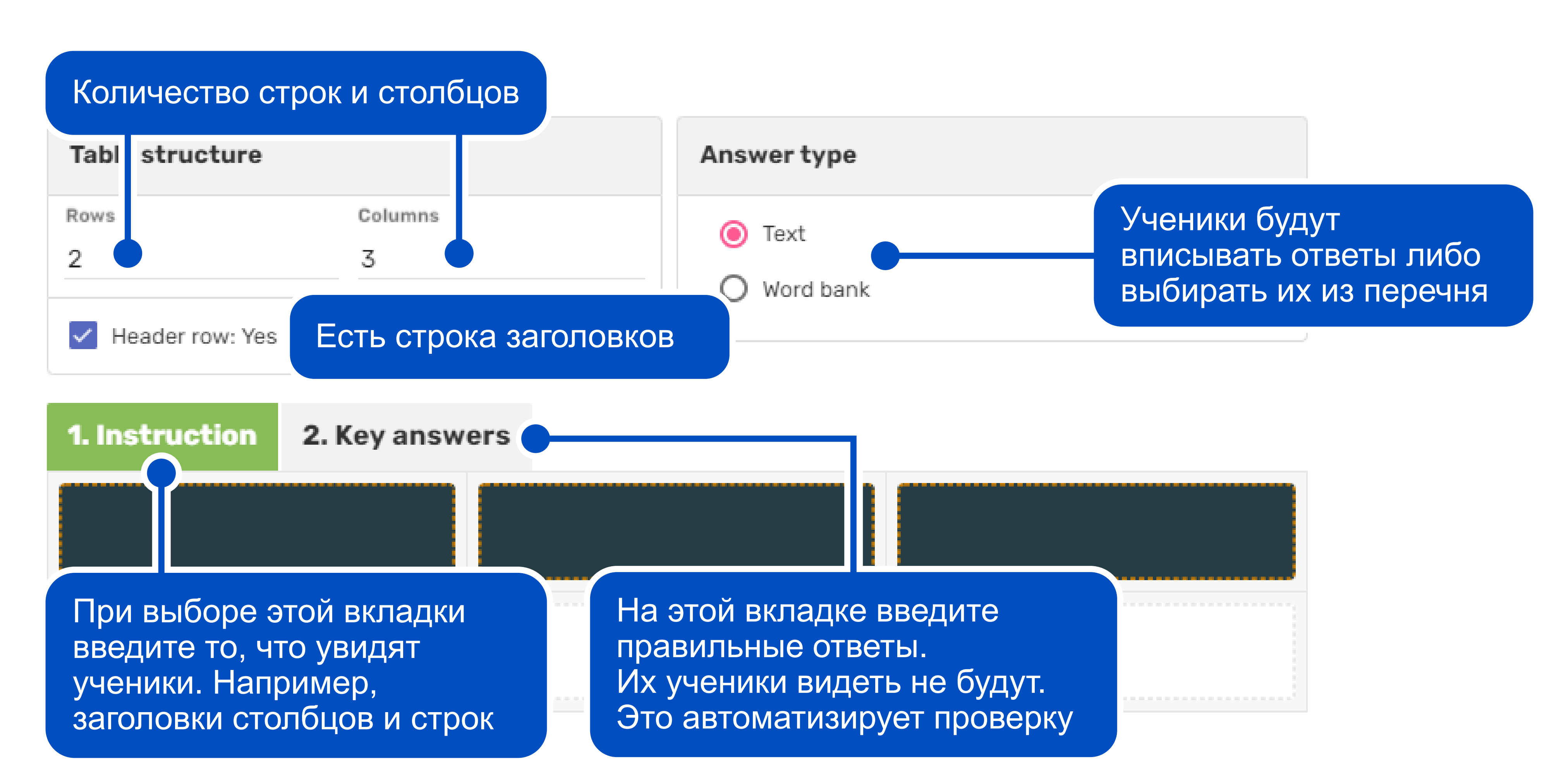

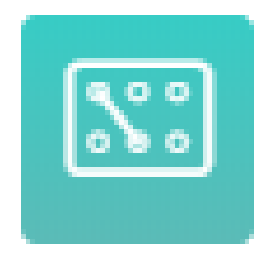

Matching

Задание на сопоставление.

Впишите друг напротив друга парные объекты

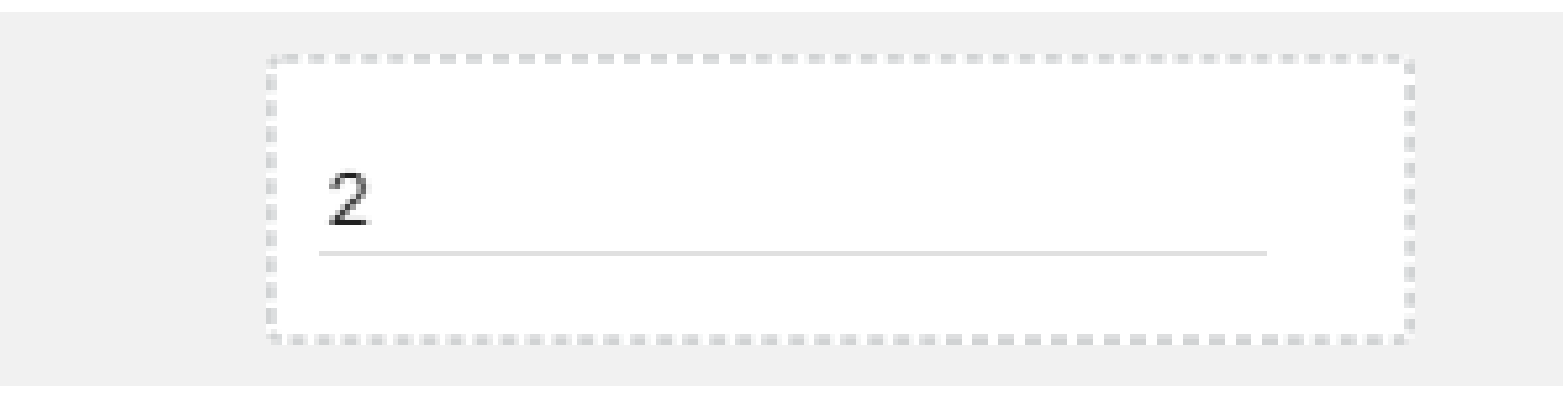

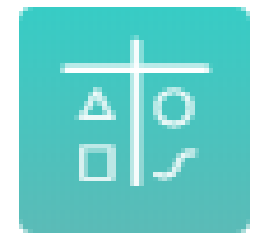

Задание «Распредели по группам»

Sorting

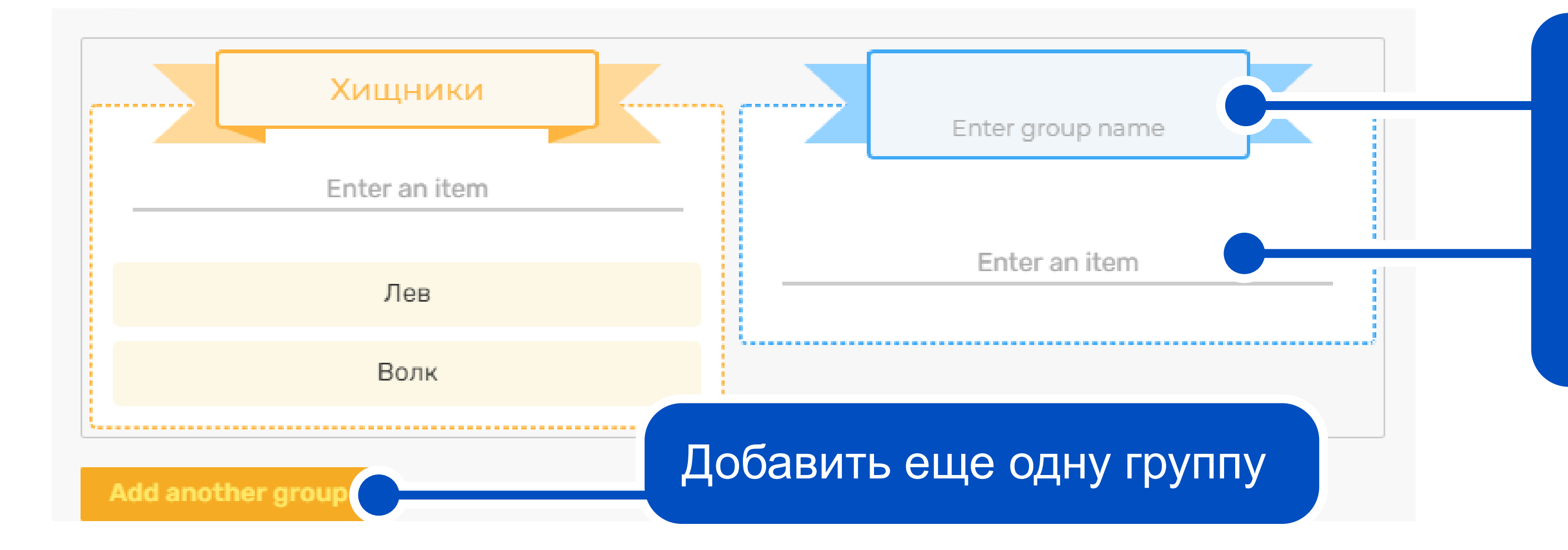

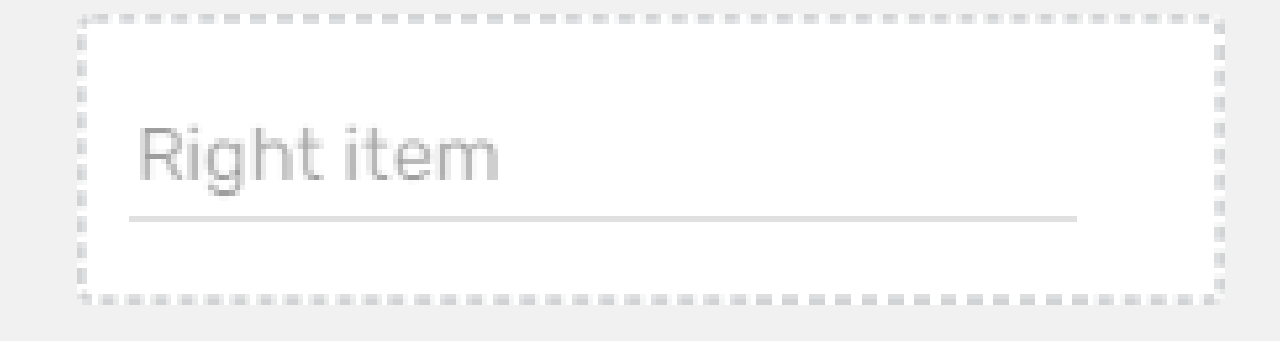

Впишите название группы, а ниже все объекты, которые ученик должен будет к ней отнести

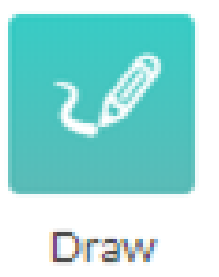

Задание, в котором ученик должен нарисовать ответ

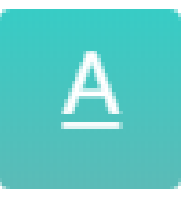

Text |

Поможет добавить теорию в урок

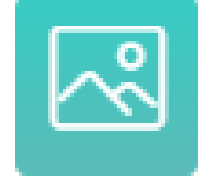

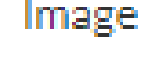

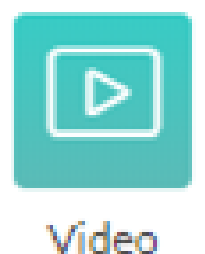

Вставить на лист видео с YouTube. Сделайте лекции в формате видео или добавьте в урок готовое видео с YouTube

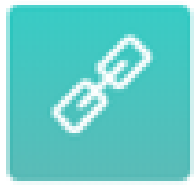

Добавить ссылку на сторонние материалы

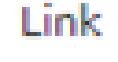

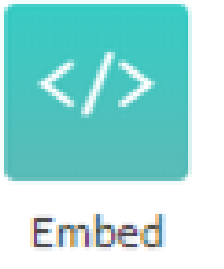

Вставить на интерактивный лист текст для ознакомления.

Вставить на интерактивный лист картинку. Поможет добавить картинок в теорию

Встроить мультимедийные элементы из веб-сервисов. Чаще всего эти элементы начинаются с <iframe src=... и их можно найти на сервисах с названием «встроить»

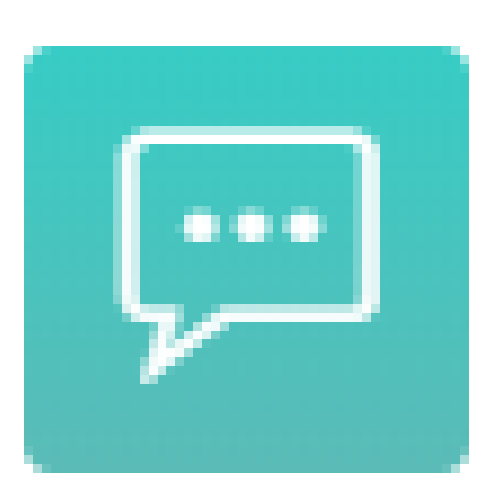

Discussion

Добавить на лист чат для учеников

рефлексию

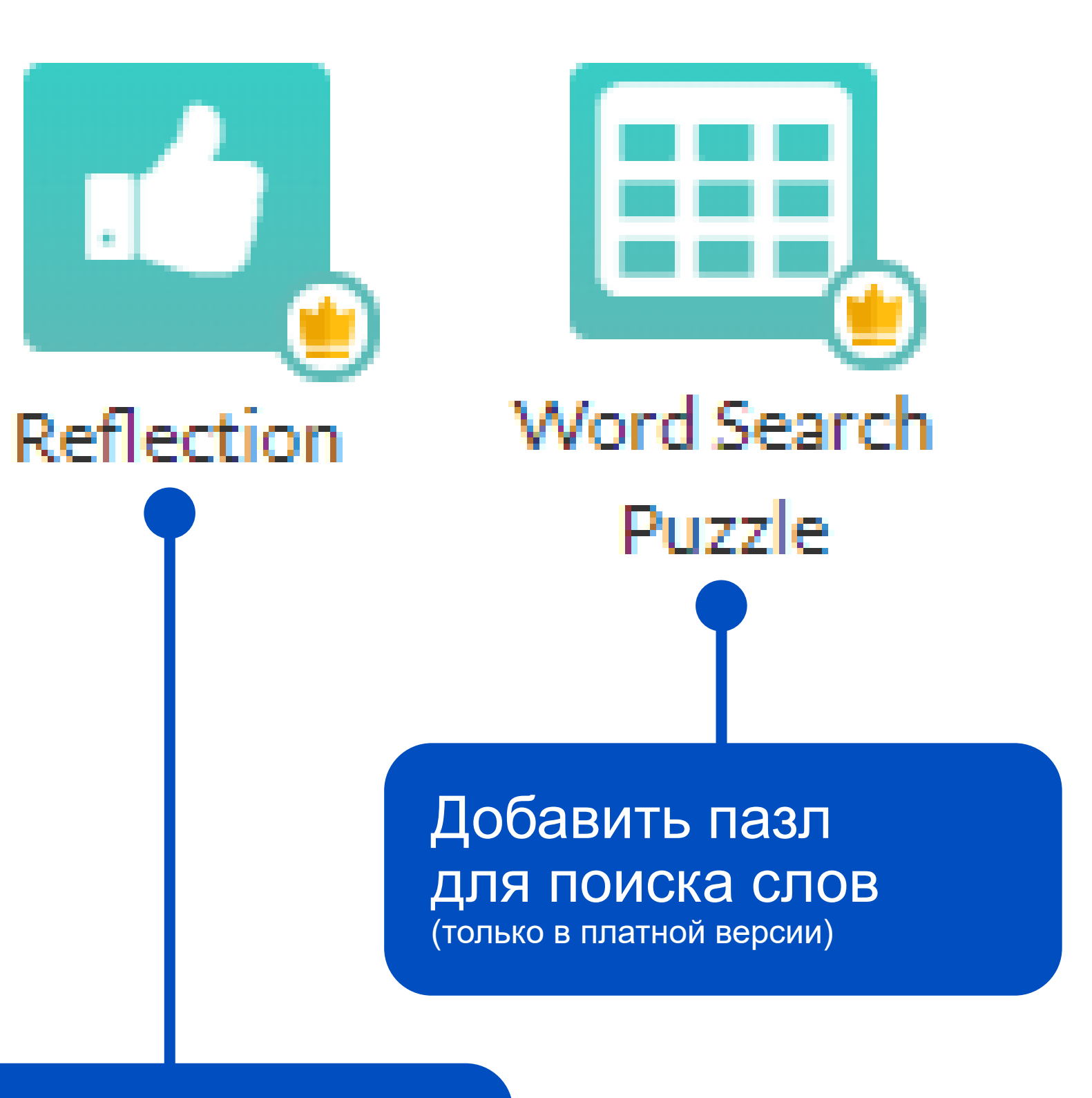

Добавить итоговую (только в платной версии)

## Создание рабочего пространства. Шаг 3

Создав задания, вы можете посмотреть, что у вас получилось, выдать задания ученикам и проверить их ответы.

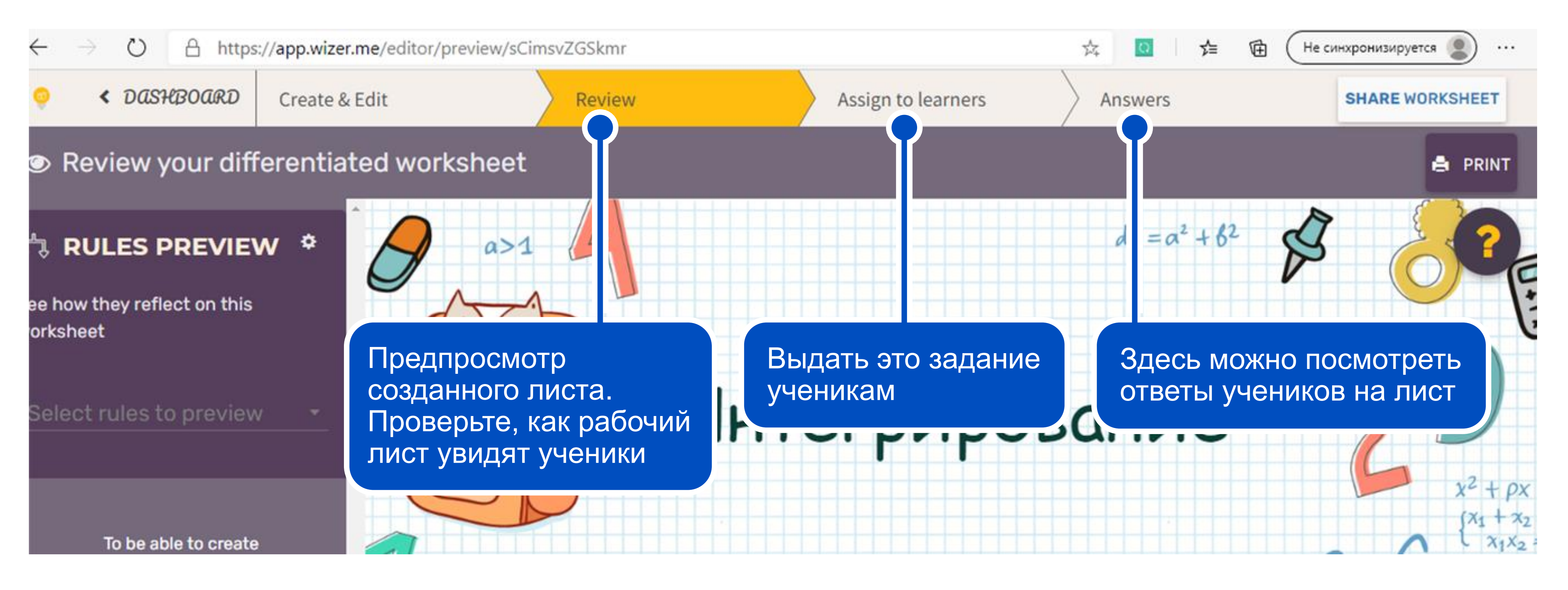

### Публикация рабочего листа

Вы можете выдать лист всему классу. Этот рабочий лист будет в личном кабинете у каждого ученика

#### Сразу показывать баллы

#### и правильные ответы.

Аккуратней с этой функцией. Если ученики увидят верные ответы, им будет проще списать

#### Добавить лист в публичную библиотеку, чтобы учителя могли использовать его.

Для бесплатного аккаунта это обязательно

#### ? Assign worksheet to students

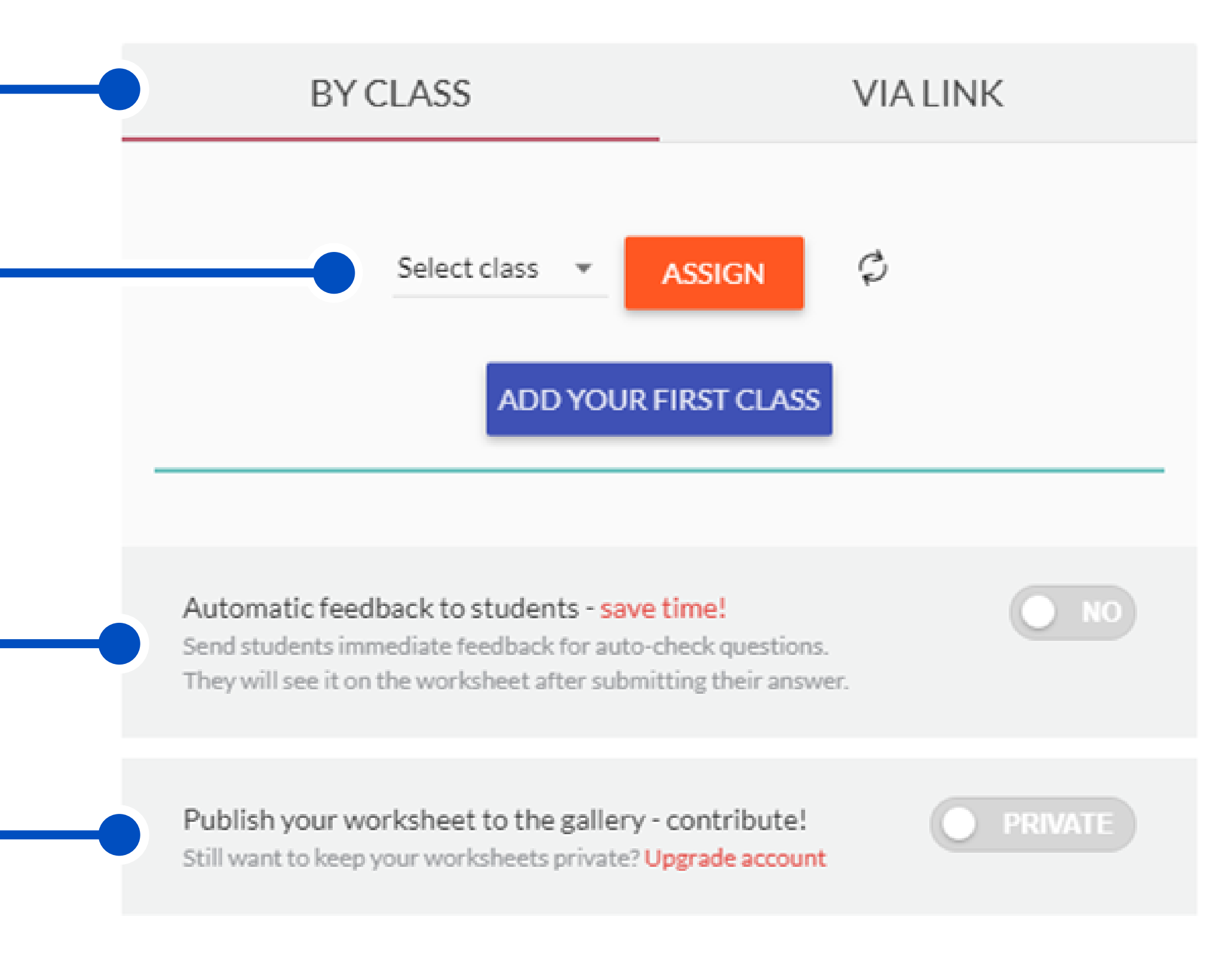

## Публикация рабочего листа

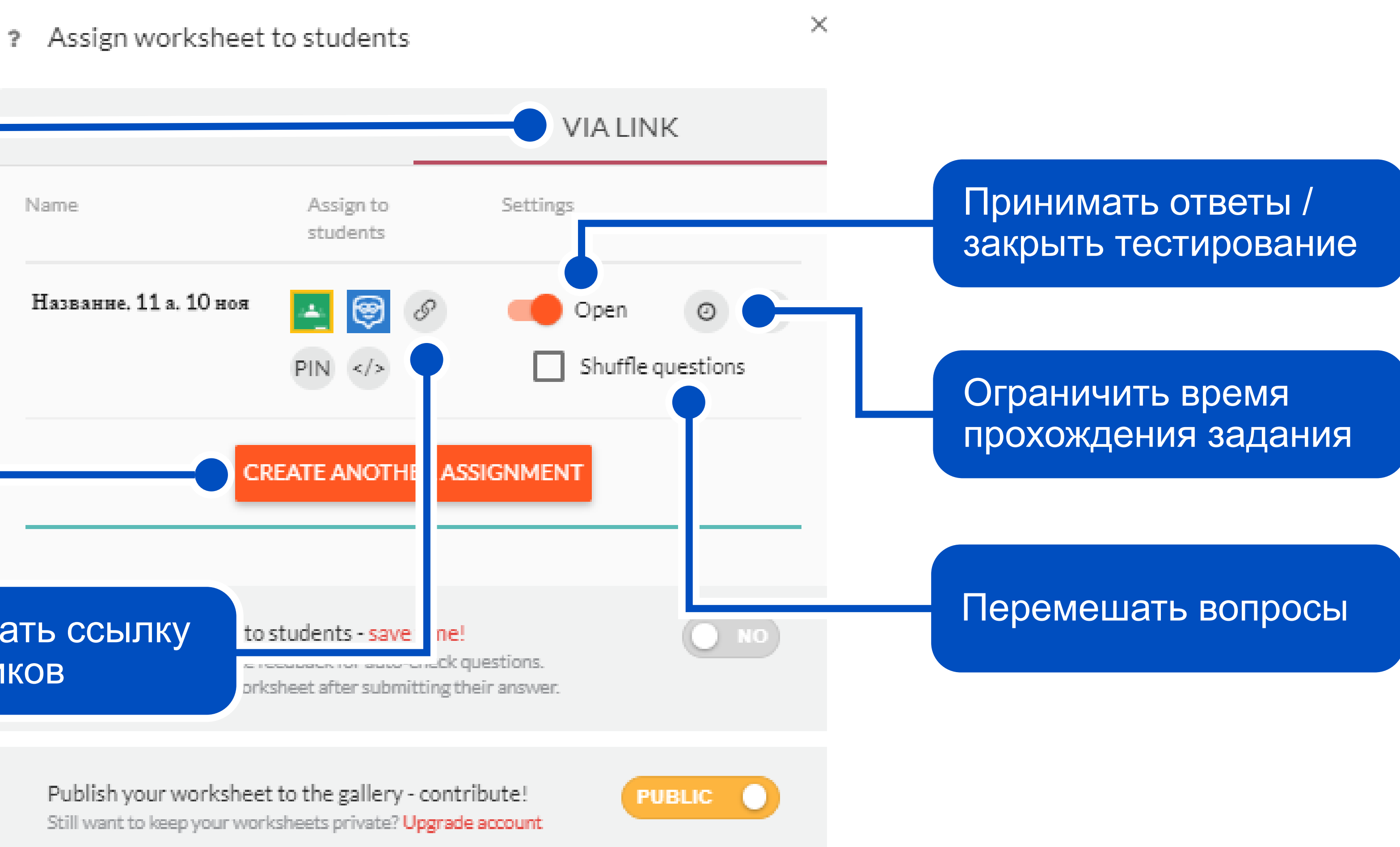

Поделиться рабочим листом, скопировав ссылку и выдав ее ученикам

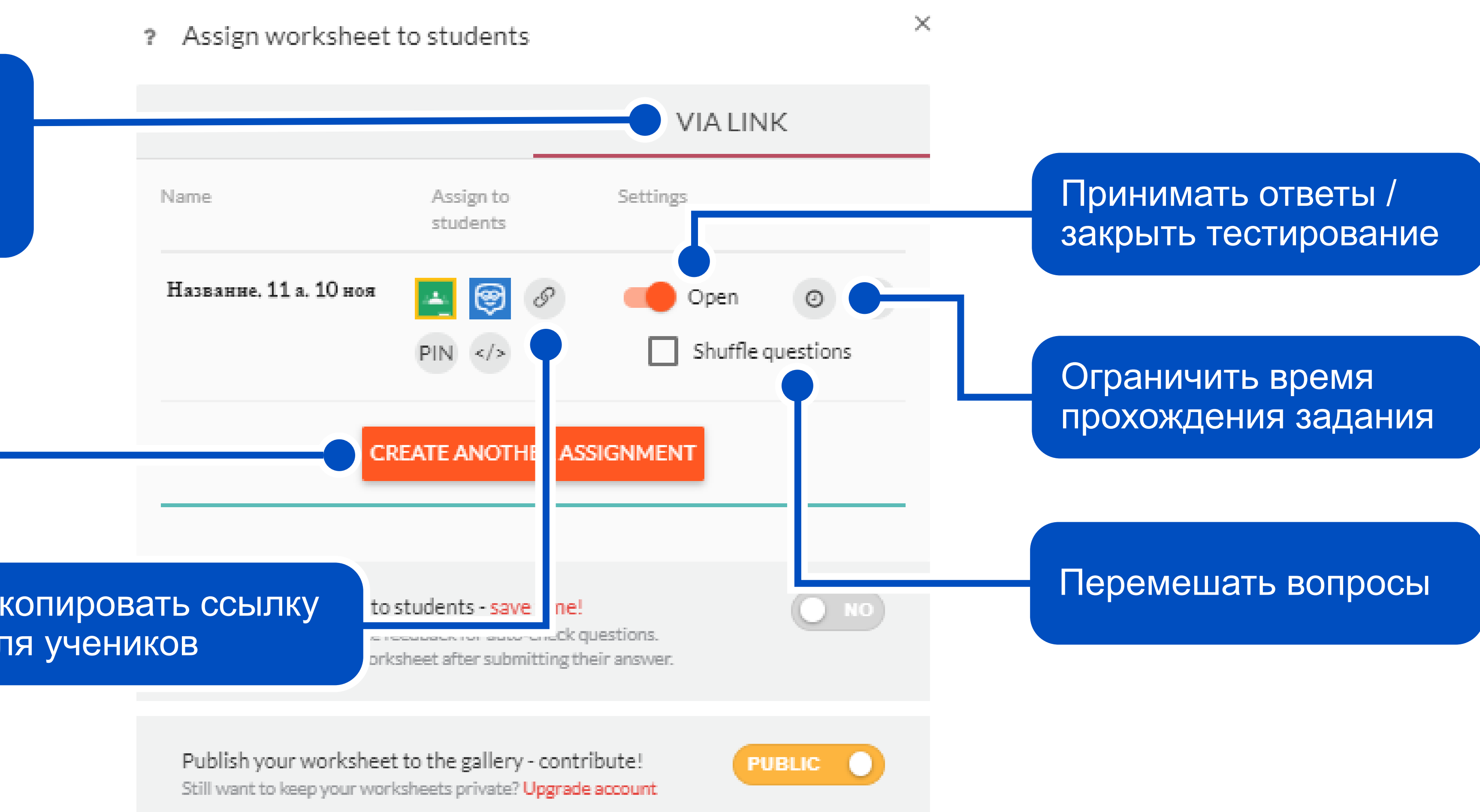

#### Скопировать ссылку для учеников

## Просмотр ответов учеников

На вкладке **Answers** (Ответы) вы увидите результаты учеников.

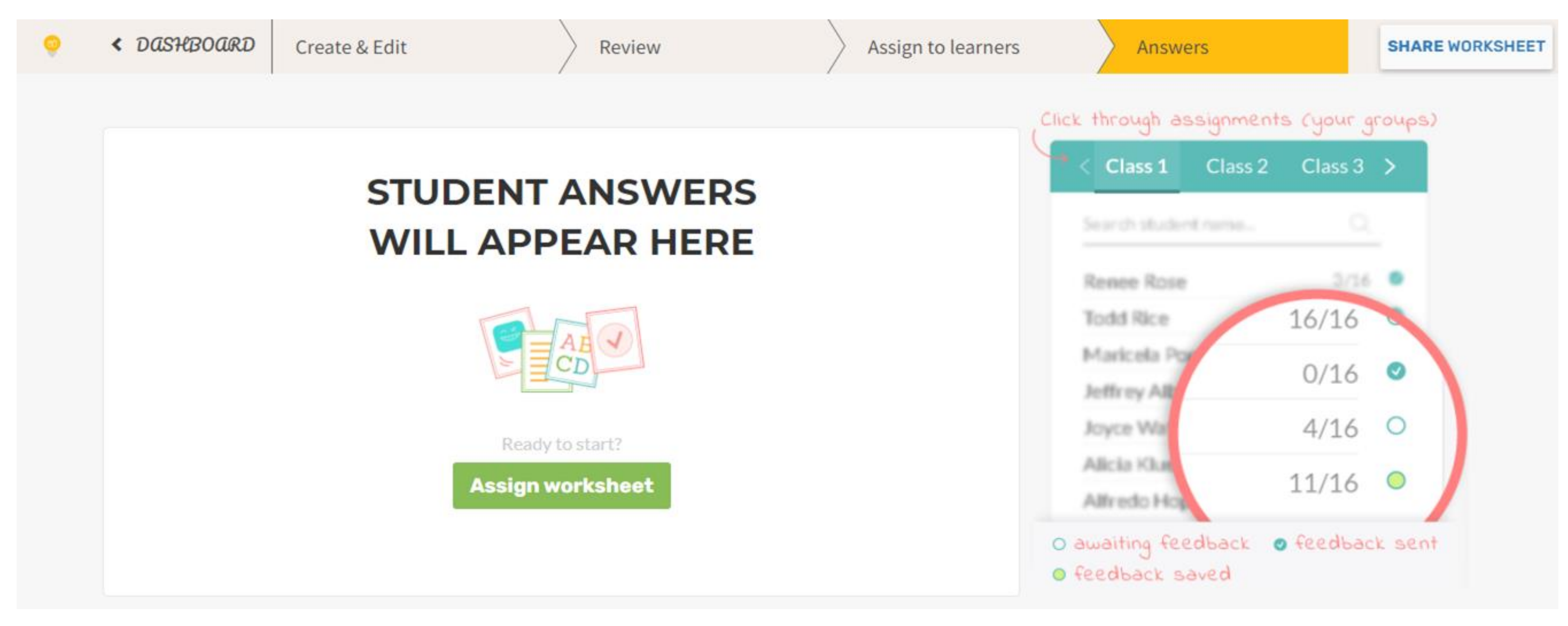

### Просмотр ответов учеников

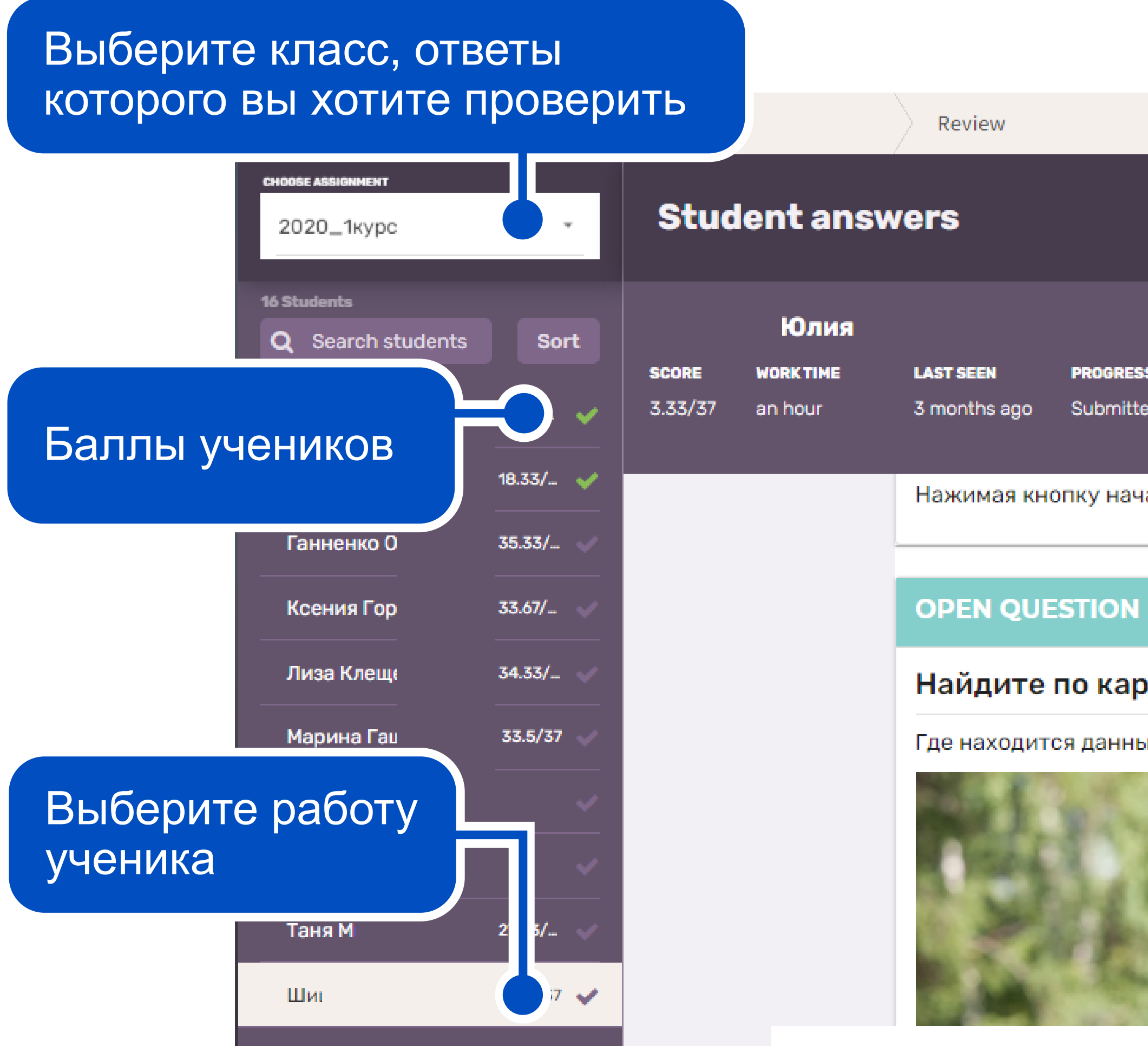

|        | Assign to lear | ners                    | Answers | SHARE WORKSHEET |  |
|--------|----------------|-------------------------|---------|-----------------|--|
|        |                |                         |         |                 |  |
|        |                |                         |         |                 |  |
| RESS   | STUDENT ACCESS | FORGOT TO SUBMIT?       |         |                 |  |
| litted | Locked         | Call it in <sup>≙</sup> |         | <b>+</b>        |  |

Нажимая кнопку начать, Вы подтверждаете, что согласны с положением о проведении олимпиады.

| Ν                            | 1/1                   |
|------------------------------|-----------------------|
| артинке                      |                       |
| ный памятник? Что он значит? |                       |
|                              | Просмотрите<br>работу |

## Просмотр ответов учеников

Правильные ответы будут отмечены зеленым. Если вы увидите, что система не приняла правильный ответ (например, из-за опечатки, неверной формы или порядка слов), щелкните по ответу, чтобы принять его и добавить ученику балл.

1. Узнать настоящее имя писателя Кира Булычёва Игорь Всеволодович Можейко

1. Узнать настоящее имя писателя Кира Булычёва Игорь Всеволодович Можейко

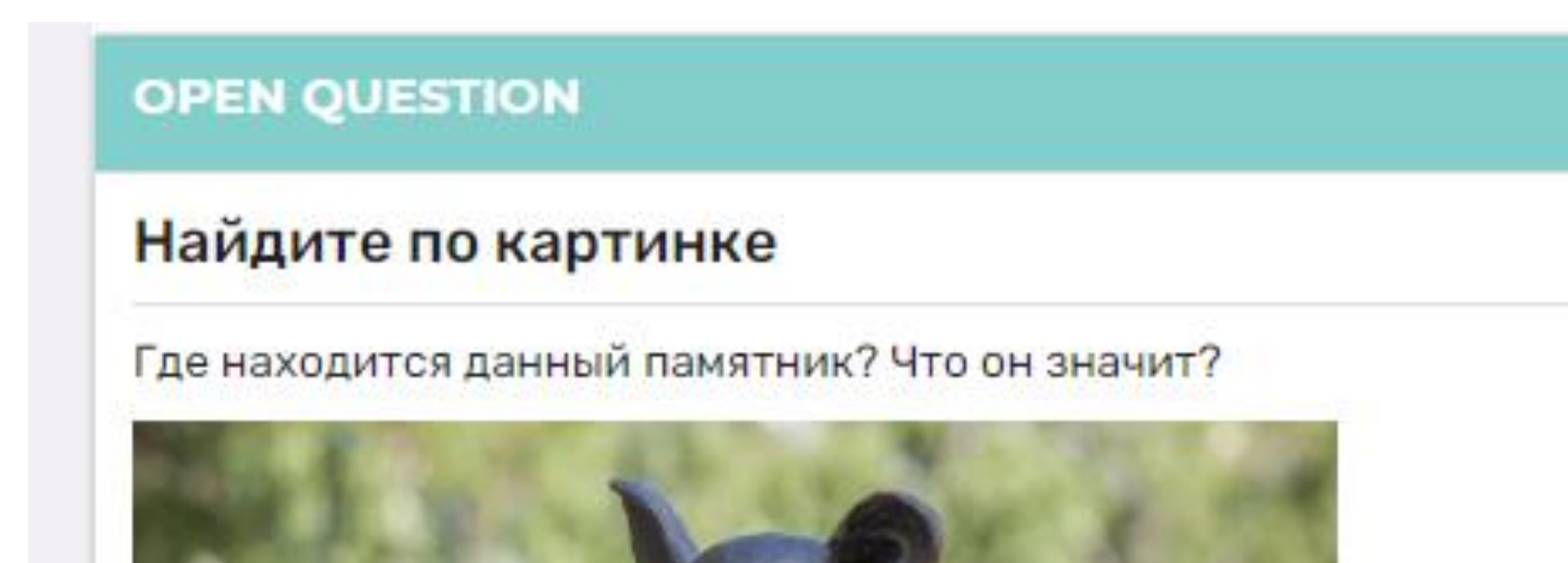

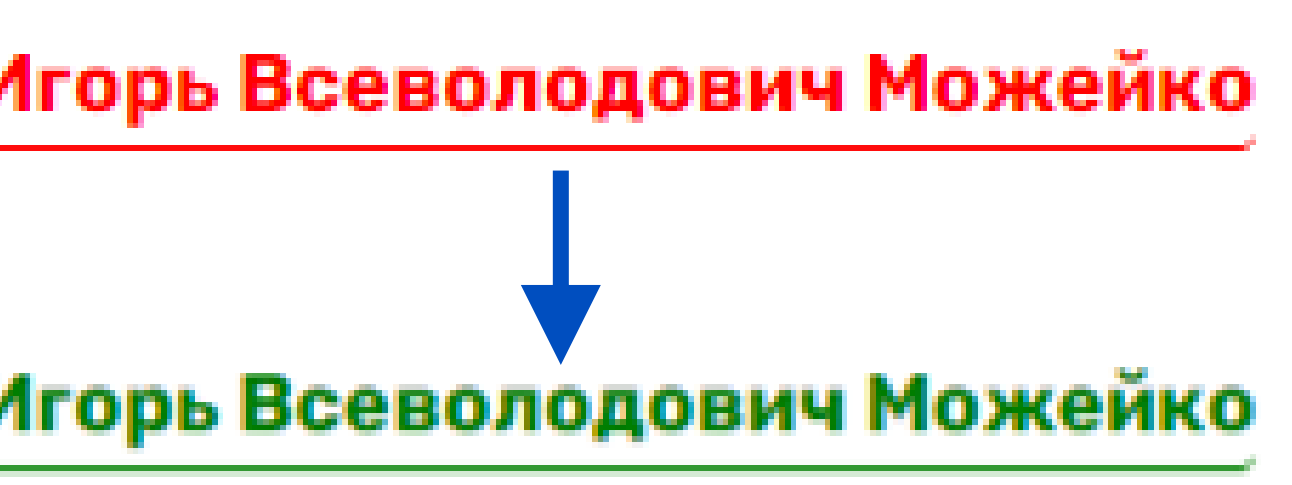

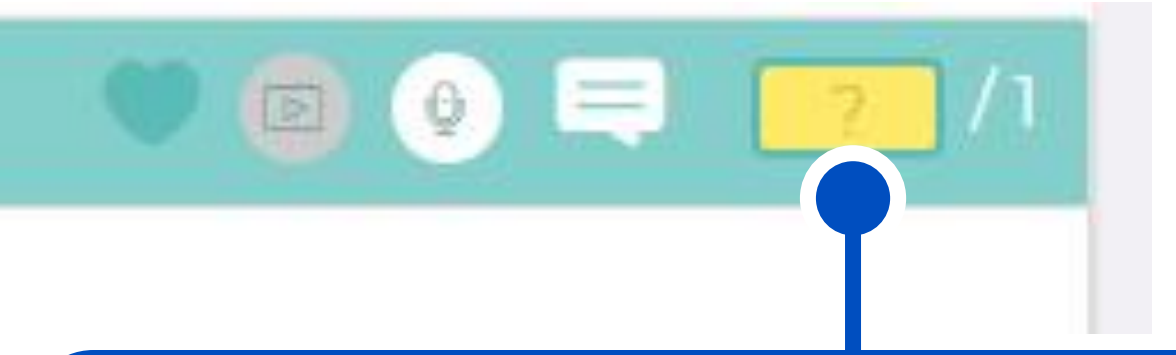

Задания с развернутым ответом придется проверить самостоятельно. Укажите баллы ученика вручную

### Добавление класса с учениками

На вкладке Learners (Ученики) вы можете добавить учебный класс или группы, где позже сможете следить за активностью учеников.

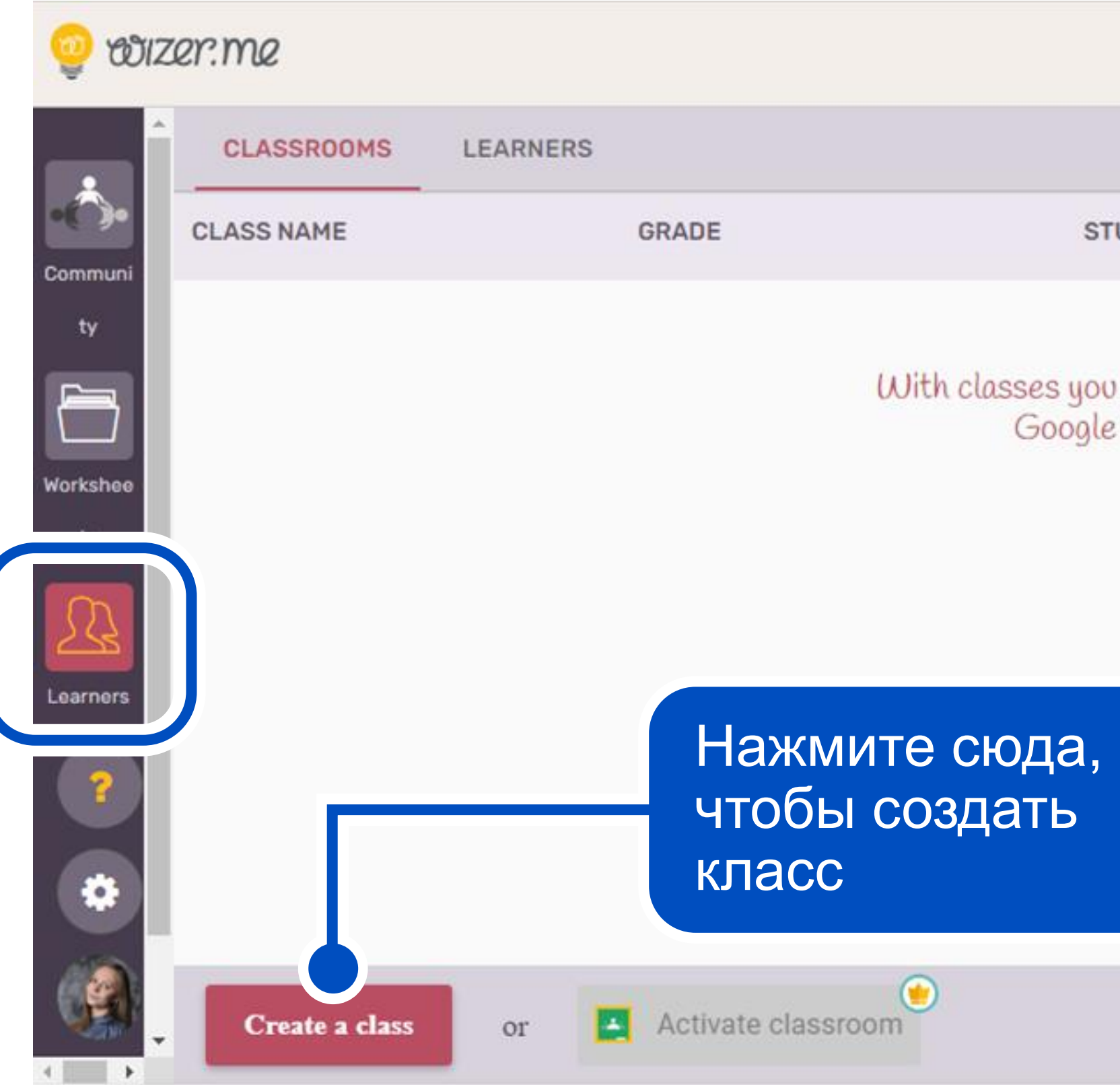

|                                           |                                           | Activate Premium | Only \$3/Month! |
|-------------------------------------------|-------------------------------------------|------------------|-----------------|
|                                           |                                           |                  |                 |
| UDENT COUNT                               | CODE/SYNC                                 |                  |                 |
| get roster managem<br>Classroom classes o | ent and integration with<br>and gradebook |                  |                 |
|                                           |                                           |                  |                 |

### Добавление класса с учениками

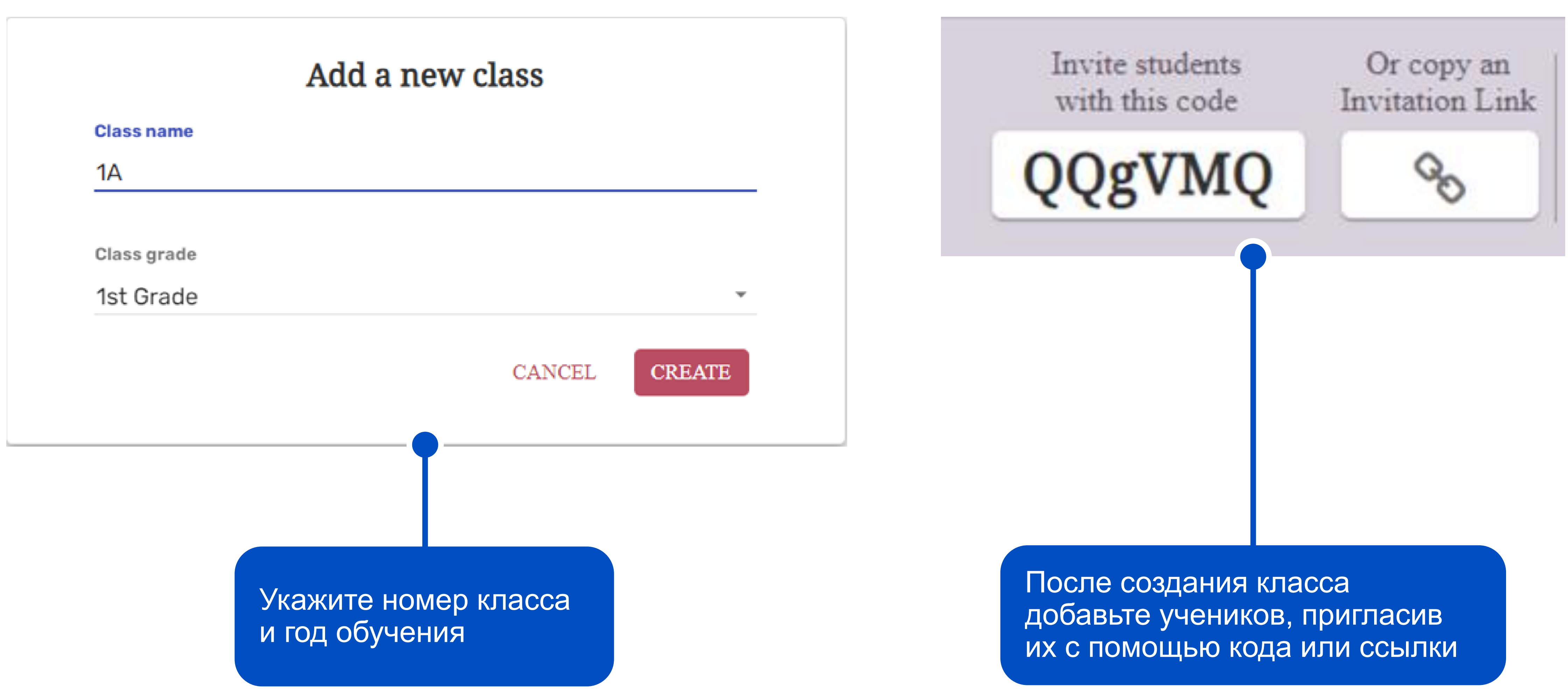

#### Ученикам. Доступ по ссылке

Чтобы пройти тест по ссылке, достаточно ввести фамилию и имя (или email) и придумать пароль.

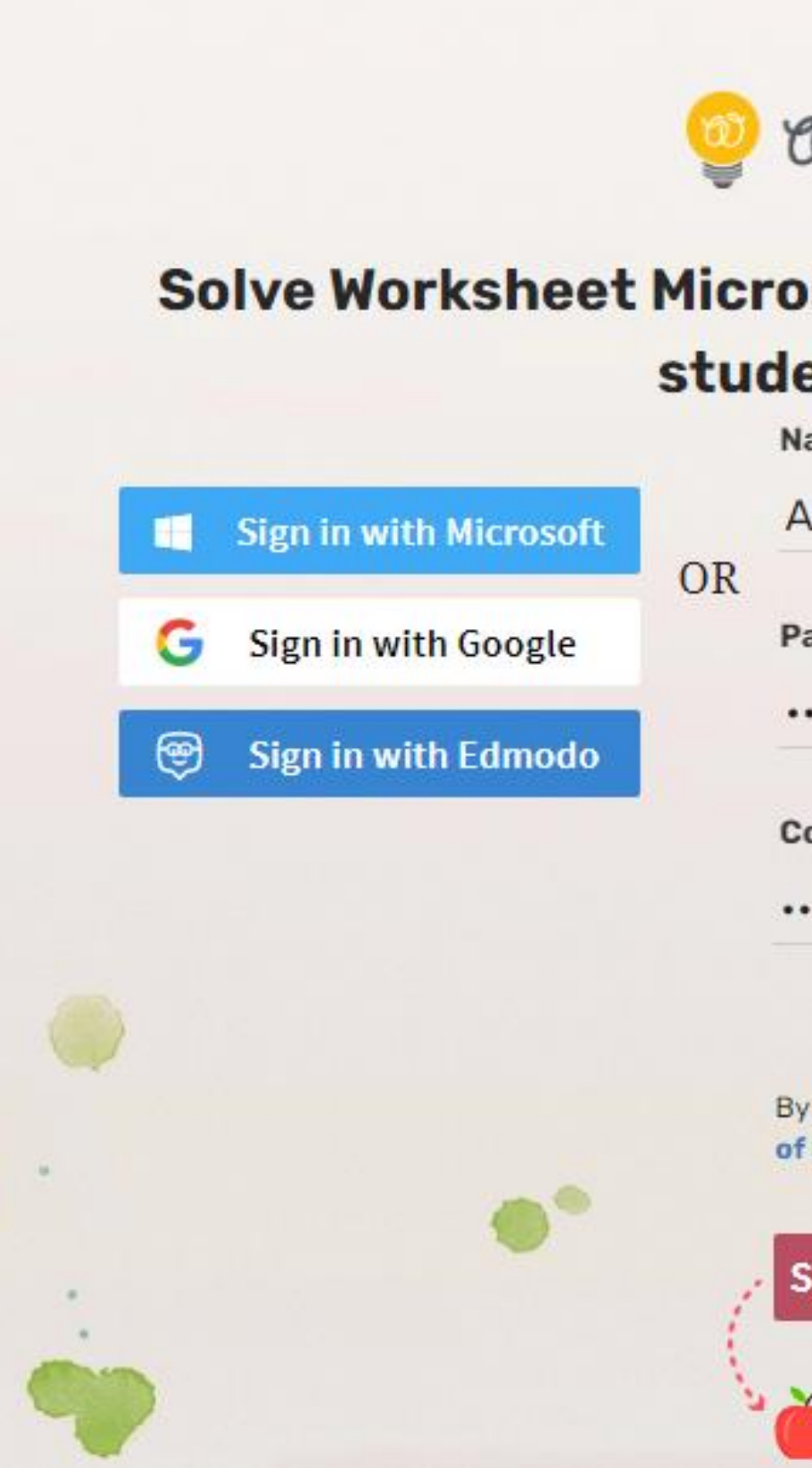

#### odizer.me

#### Solve Worksheet Microsoft Word. Начало работы student sign up

Name or email\*

Анна Анна

Password

•••••

Confirm Password

•••••

By clicking 'Sign in', you agree to our Terms of Service & Privacy Policy.

Sign In as a Student

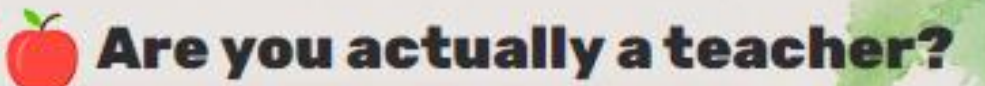

#### Ученикам

Важно! Чтобы учитель увидел ответ, вы должны завершить тестирование.

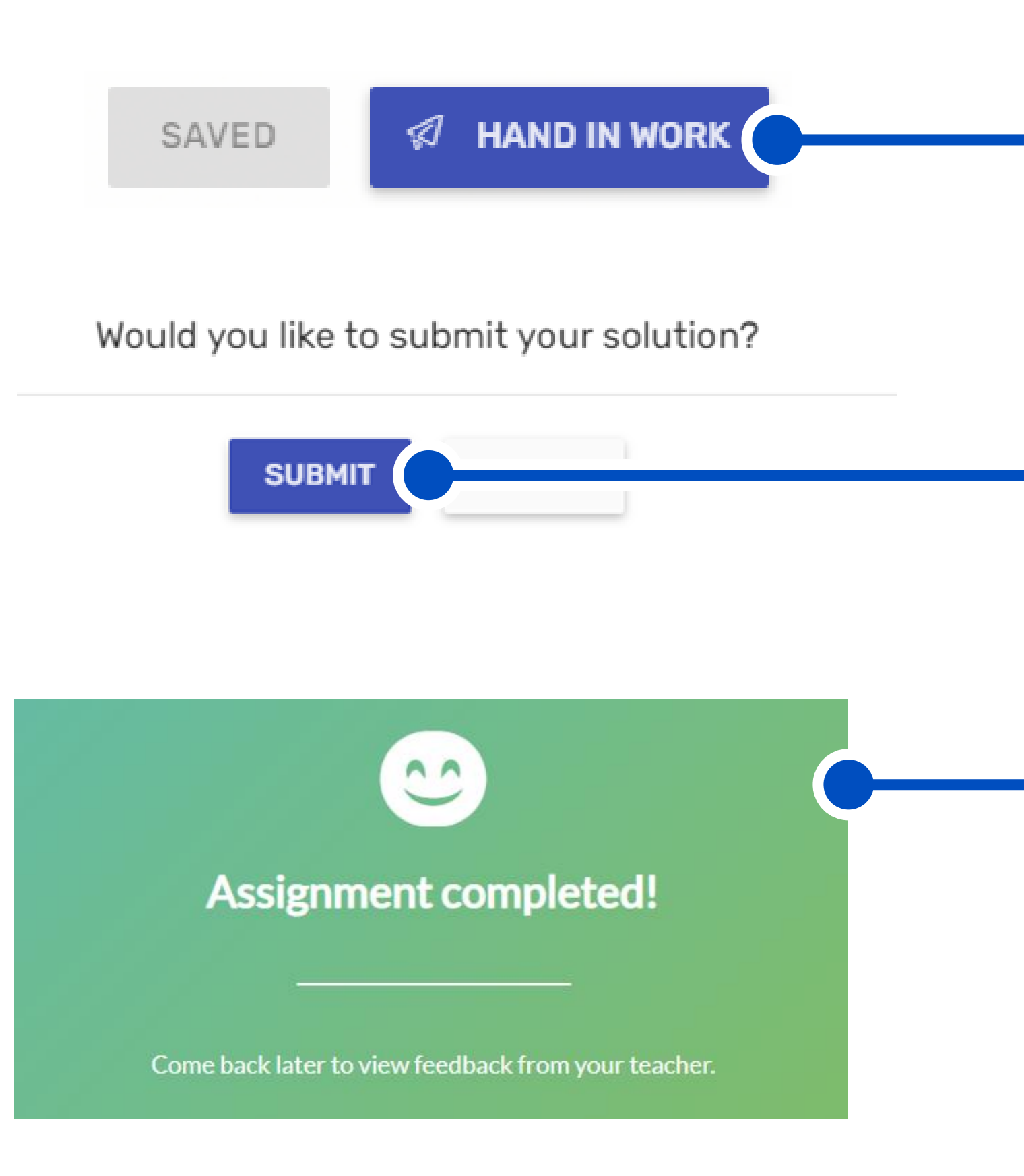

Шаг 1. Нажмите **Hand in work** 

Шаг 2. Нажмите **Submit** 

Шаг 3. Появилось такое сообщение? Можете выходить из сервиса. Теперь учитель увидит ваши ответы